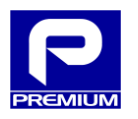

# **OPERATION MANUAL**

# EPS-120-48V AND EPS-200-48V COMMUNICATIONS

REF.: NP-2719 and NP-2716

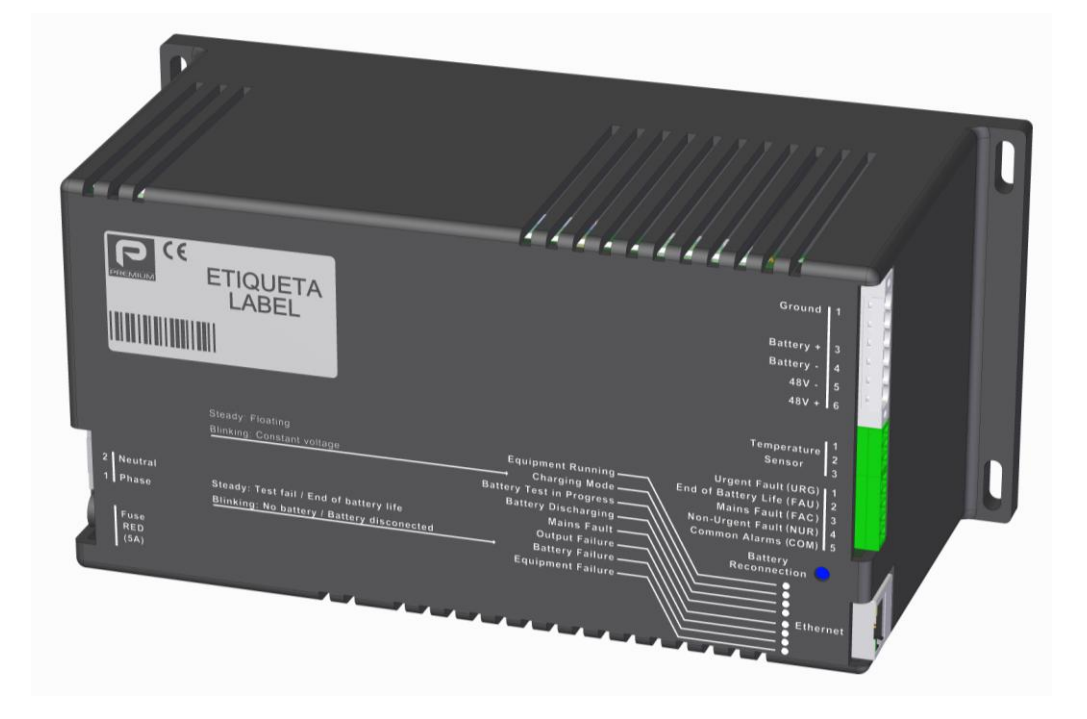

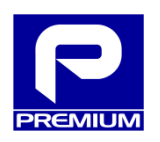

Manufactured by **PREMIUM S.A.** www.premium.es

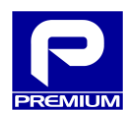

# CONTENTS

| 1 | EQL  | JIPME  | ENT DESCRIPTION             | 3   |
|---|------|--------|-----------------------------|-----|
|   | 1.1  | INTRO  | ODUCTION                    | 3   |
|   | 1.2  | Supp   | PORTED PROTOCOLS            | 3   |
|   | 1.3  | Рнүз   | ICAL INTERFACE              | 4   |
| 2 | WE   | В АСС  | ESS                         | 5   |
|   | 2.1  | Етне   | RNET CONNECTION             | 5   |
|   | 2.2  | WEB    | CONNECTION                  | 5   |
|   | 2.3  | User   | R TYPES                     | 5   |
|   | 2.4  | Loca   | AL ACCESS                   | 6   |
| 3 | WE   | B PAG  | GE                          | 8   |
|   | 3.1  | Gene   | ERAL LAYOUT                 | 8   |
|   | 3.2  | Site i | MAP                         | 9   |
|   | 3.3  | Auth   | HENTICATION                 | 9   |
|   | 3.4  | MAI    | NTENANCE                    | 11  |
|   | 3.4. | 1      | Overview diagram            | 11  |
|   | 3.4. | 2      | Alarms                      | 15  |
|   | 3.4. | 3      | Measurements                | 15  |
|   | 3.4. | 4      | Communications              | 18  |
|   | 3.4. | 5      | Equipment                   | 19  |
|   | 3.5  | Logs   | 5                           | 20  |
|   | 3.6  | Setu   | Ρ                           | 26  |
|   | 3.6. | 1      | XML setup                   | 26  |
|   | 3.6. | 2      | Parameters                  | 28  |
|   | 3.6. | 3      | Control                     | 33  |
|   | 3.6. | 4      | Network                     | 35  |
|   | 3.6. | 5      | Firmware                    | 39  |
|   | 3.7  | Ехіт   |                             | 41  |
|   | 3.8  | Logo   | DFF DUE TO IDLE CONDITION   | 41  |
| 4 | APP  | PENDI  | х                           | .42 |
|   | 4.1  | Over   | RVIEW SCENARIOS             | 42  |
|   | 4.2  | Alar   | IM SCENARIOS                | 48  |
|   | 4.3  | Deta   | NILED XML SETUP FILE UPLOAD | 54  |

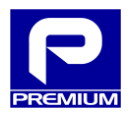

# 1 EQUIPMENT DESCRIPTION

This section describes the most important equipment features related to communications.

#### 1.1 INTRODUCTION

The EPS-120-48V and EPS-200-48V chargers allow web services that can be accessed via an RJ45/Ethernet port.

The equipment has two dedicated microcontrollers: one to control the charger and another to control communications. This means that each one has its own firmware.

The diagram in Figure 1.1 depicts internal data flow in the charger.

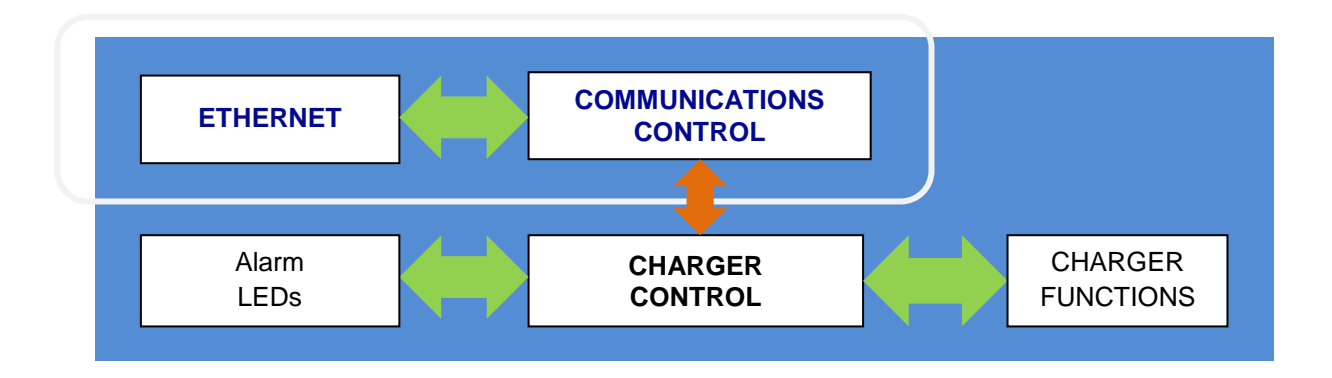

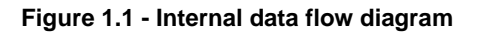

# **1.2 SUPPORTED PROTOCOLS**

Table 1.1 lists the communication protocols supported and the equipment functions to which they are related.

| Protocol | Function                      |
|----------|-------------------------------|
| TCP/IP   | Ethernet/IPv4 communication   |
| DHCP     | Dynamic IP address assignment |
| ICMP     | Equipment pinging             |
| HTTP     | Web access                    |
| SNTP     | Time synchronization          |
| LDAP     | User authentication           |

#### Table 1.1 - Protocols

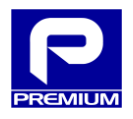

# **1.3 PHYSICAL INTERFACE**

Physical access to the equipment will be needed to perform any of the actions described in this manual. The physical interface is a single button, as shown in Figure 1.2, labeled as "Battery Reconnection" and located near the Ethernet port.

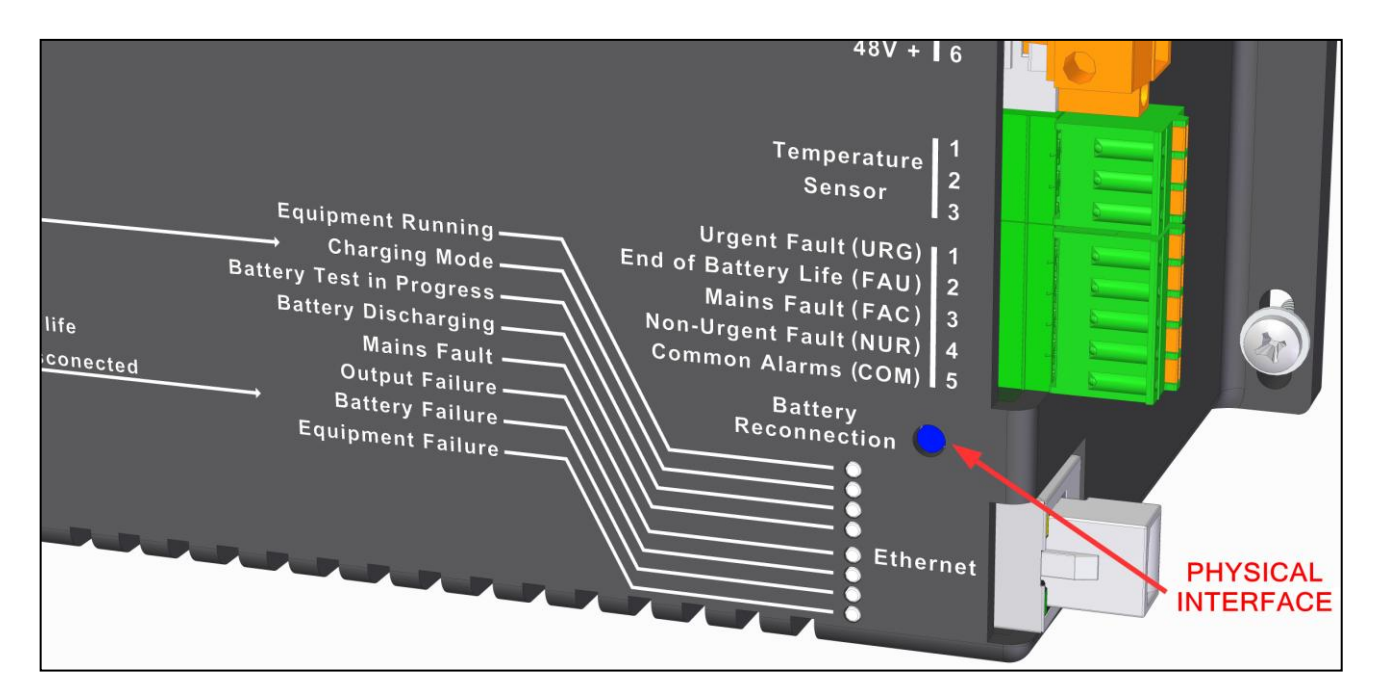

Figure 1.2 - Physical interface

This interface allows access to the equipment in local mode; this point is described in section 2.4 Local access.

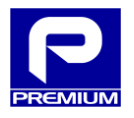

#### 2 WEB ACCESS

This section describes the steps to be taken for web access to the equipment.

#### 2.1 ETHERNET CONNECTION

Any web access to the equipment will require an active Ethernet connection. For this purpose, connect the equipment using an **Ethernet cat5e** or higher cable with an **RJ45** connector. Connect a unit set up within the same IP range as the equipment to the other end of the cable.

#### 2.2 WEB CONNECTION

The equipment is accessed via the web through a PC, using one of the compatible browsers listed in Table 2.1.

| Browser           | Version        |  |
|-------------------|----------------|--|
| Mozilla Firefox   | 26 or higher   |  |
| Google Chrome     | 29.0 or higher |  |
| Internet Explorer | 11 or higher   |  |

| Table 2.1 | <ul> <li>Compatible</li> </ul> | browsers |
|-----------|--------------------------------|----------|
|-----------|--------------------------------|----------|

To access, enter the equipment IP address in the address bar. As specified in Table 2.2, this IP address may be assigned in three different ways.

| Assignment type | Default value<br>assigned | Configurable |
|-----------------|---------------------------|--------------|
| Remote          | 100.0.0.100               | YES          |
| DHCP            | Disabled                  | YES          |
| Local           | 100.0.0.1                 | NO           |

#### Table 2.2 - IP address assignment methods

#### 2.3 USER TYPES

Two user types are related to the editing modes allowed by the charger. These are defined by LDAP server access. Table 2.3 provides an overview of the modes available and the functions allowed.

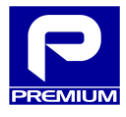

#### Table 2.3 - Access modes

| Mode Functions allowed |                                                                                     |
|------------------------|-------------------------------------------------------------------------------------|
|                        | View Overview Data, Alarms, Measurements, Communications, Equipment, Parameters and |
| View                   | Network settings                                                                    |
| VIEW                   | View Log                                                                            |
|                        | Download XML Setup                                                                  |
|                        | View Overview Data, Alarms, Measurements, Communications, Equipment settings        |
|                        | View Log                                                                            |
| Administrator          | Download XML Setup                                                                  |
| Auministrator          | View and change Parameters and Network settings                                     |
|                        | Perform Control actions                                                             |
|                        | Update Firmware                                                                     |

#### 2.4 LOCAL ACCESS

The equipment has a method to access web services through a direct (local) connection.

This mode permits the same actions as with remote access, but with the following characteristics:

- \* No LDAP server access is required for authentication
- \* The same IP address (100.0.0.1) is always used for access
- \* The user/password relationship is preset

To access this mode, use a PC and follow the steps listed below:

- 1. Check that the equipment is on ("Equipment Running" LED is on)
- 2. Press and hold the "Battery Reconnection" pushbutton for more than 10 seconds
- 3. Check that all LEDs have started blinking

The setup recommended for the PC is specified in Table 2.4.

| Parameter   | Value         |
|-------------|---------------|
| IP          | 100.0.0.2     |
| Subnet mask | 255.255.255.0 |
| Browser     | See Table 2.1 |

Table 2.4 - Recommended PC setup

This mode is enabled for up to 20 minutes, but the user can exit once all desired actions have been completed.

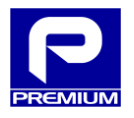

In local mode, access is done using the login data listed in Table 2.5. One provides the user with access in view mode and the other provides access in administrative mode.

#### Table 2.5 - Local mode login data

| Mode          | User     | Password |
|---------------|----------|----------|
| View          | consulta | consulta |
| Administrator | *        |          |

\* Request credentials if needed

To exit this mode, follow the steps below:

- 1. Check that all LEDs are blinking
- 2. Press and hold the "Battery Reconnection" pushbutton for more than 10 seconds
- 3. Check that all LEDs have stopped blinking and are steady with normal operation

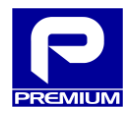

# 3 WEB PAGE

This section describes the various web pages and their functionality.

# 3.1 GENERAL LAYOUT

Figure 3.1 describes the various parts that make up a standard web page hosted on the equipment.

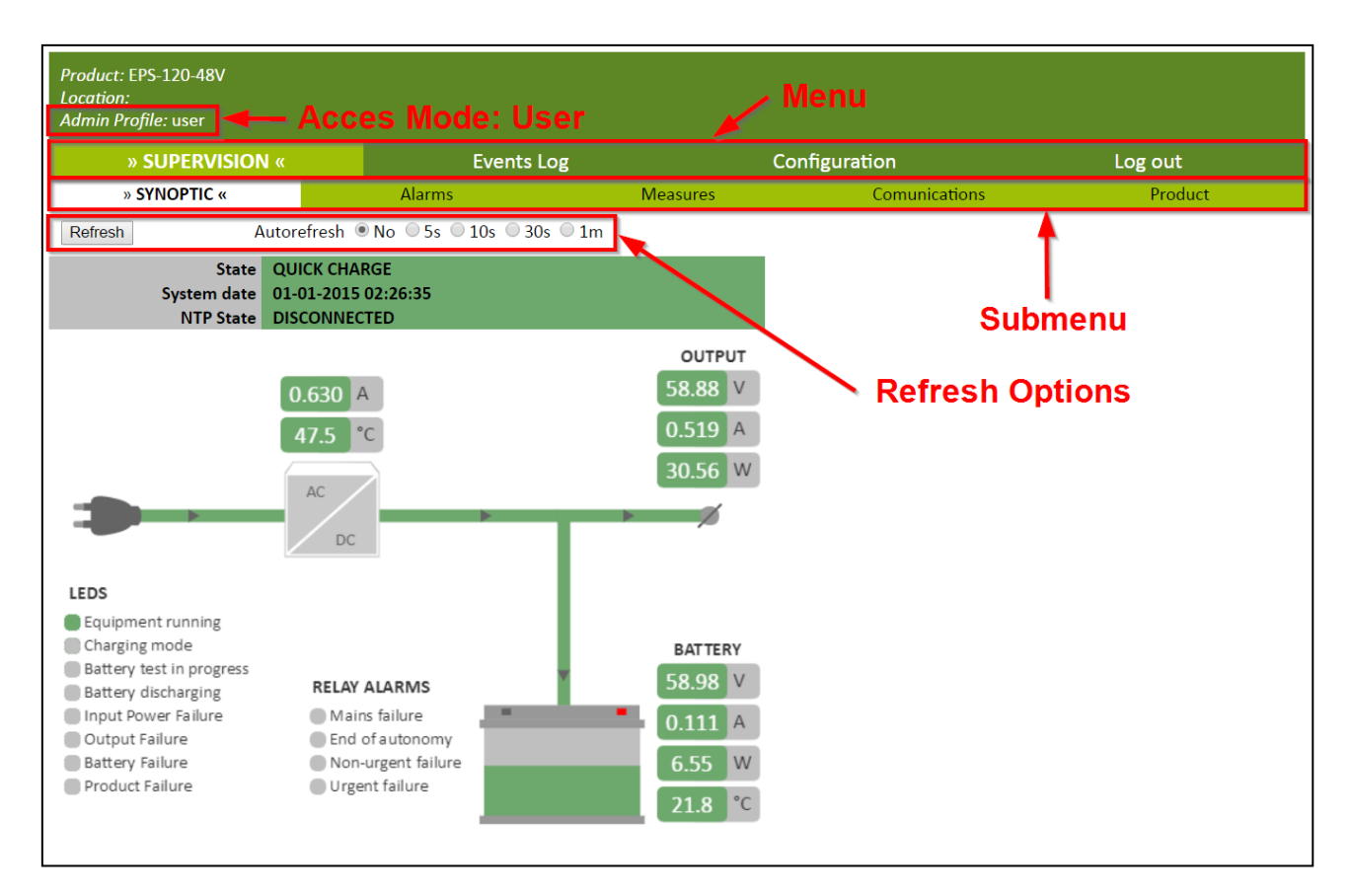

Figure 3.1 - Web page layout

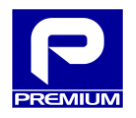

# 3.2 SITE MAP

Once authenticated, the user can access the different web pages available for the respective mode. Table 3.1 shows the relationship between access modes and accessible web pages.

|             |                | Avai | lable in mode |
|-------------|----------------|------|---------------|
| Menu        | Submenu        | View | Administrator |
|             | Overview       | ~    | ✓             |
|             | Alarms         | ~    | ✓             |
| MAINTENANCE | Measurements   | ~    | ✓             |
|             | Communications | ~    | ✓             |
|             | Equipment      | ✓    | ✓             |
| LOG         | -              | ✓    | ✓             |
| _           | XML setup      | ✓*   | ✓             |
|             | Parameters     | ✓*   | ✓             |
| SETUP       | Control        | ×    | ✓             |
|             | Network        | ✓*   | ✓             |
|             | Firmware       | ×    | ✓             |
| EXIT        | -              | ✓    | ✓             |

#### Table 3.1 - Site map

\* Only parameter viewing is allowed

# 3.3 AUTHENTICATION

When the EPS-120-48V or EPS-200-48V is first connected, an authentication window will be displayed as shown in Figure 3.2.

To access a mode, enter the respective user name and password.

| User Password Enter |  |
|---------------------|--|

Figure 3.2 - Authentication

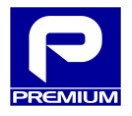

If the user and password entered are valid, a menu will be displayed as shown in Figure 3.3 and the desired and/or allowed access mode can be selected.

| Product: EPS-120-48V<br>Location:<br>User: user             |             |
|-------------------------------------------------------------|-------------|
|                                                             | » LOG OUT « |
| <ul> <li>Enter as viewer</li> <li>Enter as Admin</li> </ul> |             |
| Continue                                                    |             |

#### Figure 3.3 - Authentication menu

The equipment limits the maximum number of simultaneously authenticated users for each mode as specified in Table 3.2. If this limit is exceeded, the user will be prompted on whether or not to disconnect any of the previously authenticated users.

| Mode          | Maximum number of users |
|---------------|-------------------------|
| View          | 4                       |
| Administrator | 1                       |

#### Table 3.2 - Limit of authenticated users

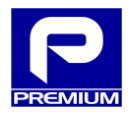

#### 3.4 MAINTENANCE

The following section describes the web pages that can be accessed from the Maintenance menu and the functions available on these pages.

#### 3.4.1 OVERVIEW DIAGRAM

The Overview Diagram page (Figure 3.4) displays key information on the current status of the equipment.

The main component is an overview diagram of the various items that comprise the equipment (AC input, battery and output) and how they are interconnected.

The lines that connect the charger components have two statuses:

- \* Green: The components are interconnected and electric current direction in this section is shown.
- \* Gray: No current flow and/or section has been disconnected.

Section 4.1 Overview scenarios in the appendix shows different snapshots that have been added to show the various connection line statuses based on equipment status.

The diagram also displays the LED statuses as shown on the equipment itself and the status of the alarm relays. Red indicates that the relay is closed.

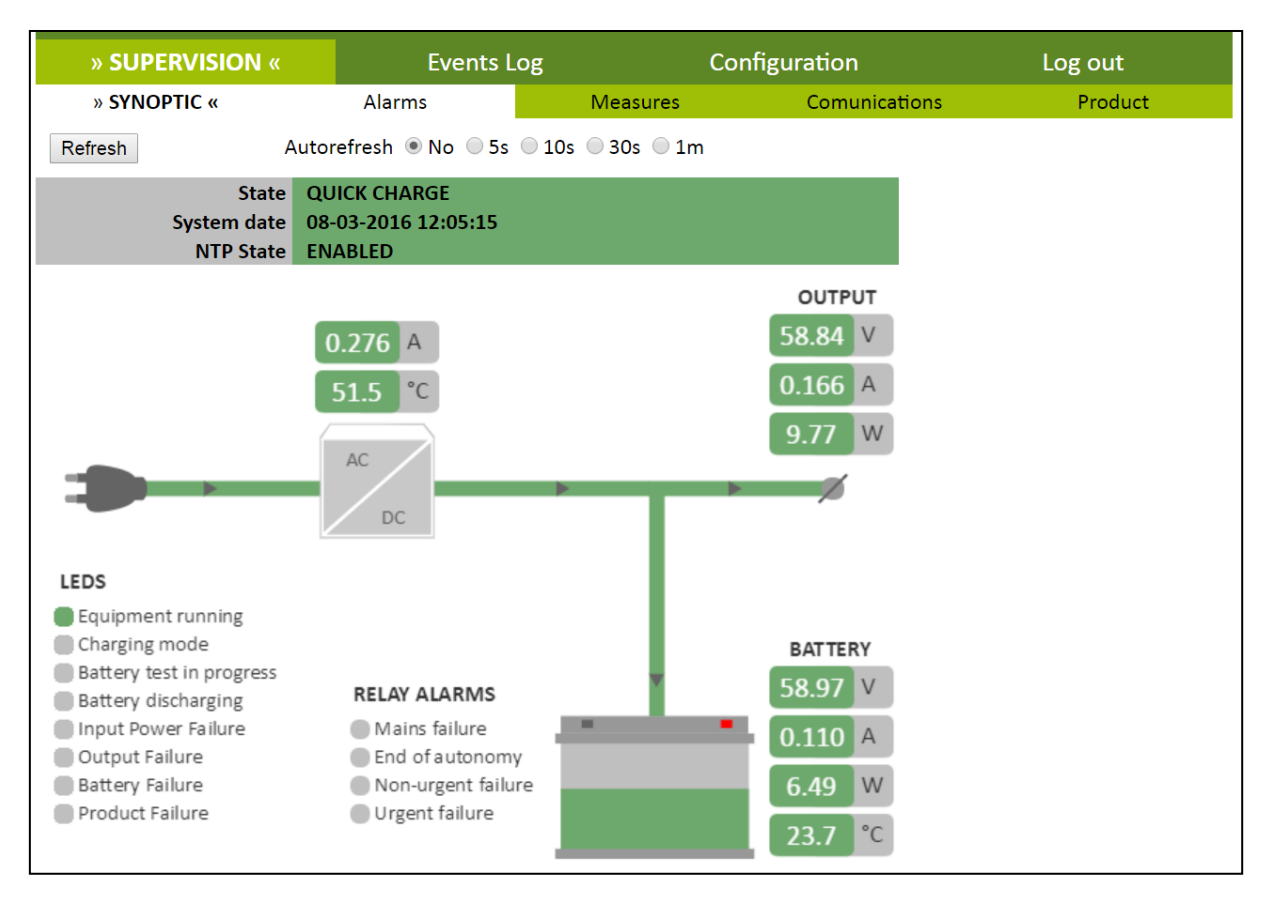

Figure 3.4 – Overview diagram. Rapid charging with no active alarms

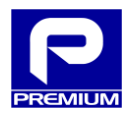

This page is accessed once the user has been authenticated in the equipment.

The Autorefresh option for access is disabled (NO option) by default, similar to all pages with this option.

#### HEADER

The header contains the following fields:

- Status: Displays the current status of the equipment (see Table 3.3)
- System date: Date currently being used by the system
- NTP status: Indicates if the equipment date and time are synchronized with an NTP server. The possible settings are ON / OFF

| Status          | Description                                                                                                 |
|-----------------|----------------------------------------------------------------------------------------------------|
| STARTUP         | Equipment performs the initial checks before startup                                                        |
| RAPID CHARGING  | Battery charging at constant current                                                                        |
| FLOATING        | Battery charging at constant voltage                                                                        |
| NO BATTERY      | No battery connected to the equipment or<br>Equipment has disconnected battery due to serious battery error |
| AC INPUT ERROR  | Mains voltage is out of range                                                                               |
| BATTERY TEST    | Battery test underway to check battery capacity status                                                      |
| OVERLOAD        | Equipment has entered protection due to overload                                                            |
| OVERLOAD TEST   | Equipment is restarting after shutdown due to overload                                                      |
| CHARGER FAULT   | Internal charger fault; if not recovered, equipment must be replaced                                        |
| NO BATTERY TEST | Equipment is checking whether or not a battery is connected                                                 |
| BATTERY CHARGED | Battery has remained in floating long enough to be considered charged                                       |
| STARTUP FAULT   | In a startup, the equipment has not achieved minimum voltage within 1 second                                |
| BATTERY RECOVER | Severely discharged battery has been connected and recovery is being attempted                              |

#### Table 3.3 - Statuses

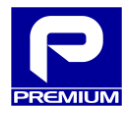

# LEDs

Table 3.4 describes the possible statuses of the LED indicators.

If a LED is gray, it means that the situation indicated by the LED is not occurring.

### Table 3.4 - LEDs

| LED                      | Color  | Lighting | Indication                                |
|--------------------------|--------|----------|-------------------------------------------|
|                          |        | Mode     |                                           |
| Equipment running        | Green  | Steady   | Charger in progress                       |
| Charging mode            | Green  | Steady   | Battery charging in floating mode         |
|                          |        | Blinking | Battery charging in constant voltage mode |
| Battery test in progress | Green  | Steady   | Battery test in progress                  |
| Battery discharging      | Yellow | Steady   | Battery discharging                       |
| Input power fault        | Red    | Blinking | Out-of-range mains input voltage          |
| Output abnormality       | Red    | Blinking | Out-of-range output voltage               |
| Pottory obnormality      | Red    | Steady   | Failed battery test, end of battery life  |
| Battery abnormanty       |        | Blinking | Out-of-range battery voltage              |
| Equipment abnormality    | Red    | Steady   | Battery temperature sensor error          |
|                          | I Teu  | Blinking | Internal charger error                    |

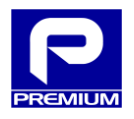

### ALARM RELAYS

Table 3.5 describes the possible statuses of the ALARM RELAYS indicators.

| Table | 3.5 - | ALARM | RELAYS |
|-------|-------|-------|--------|
|-------|-------|-------|--------|

| Alarm Relay                          | Status       | Operating logic                                                           |
|--------------------------------------|--------------|---------------------------------------------------------------------------|
|                                      |              | - Under normal charger operation, indication not enabled.                 |
|                                      |              | - Switch off and on are timed (5 s).                                      |
|                                      |              | - Indicator is red if:                                                    |
| Urgont fault                         | Red          | - No battery is connected.                                                |
| orgent laun                          | Closed relay | - Battery test fault.                                                     |
|                                      |              | - Battery defective or deteriorated.                                      |
|                                      |              | - Urgent internal rectifier fault.                                        |
|                                      |              | - Out-of-range equipment temperature.                                     |
|                                      |              | - Under normal charger operation, the contact is open.                    |
| End of batteryRedruntimeClosed relay |              | - Switch off and on are timed (15 s).                                     |
|                                      |              | - Indicator is red when battery is discharging and the voltage drops to   |
|                                      |              | minimum set point                                                         |
|                                      |              | - Under normal charger operation, the contact is open.                    |
| Mains fault                          | Red          | - Switch off and on are timed (5 s).                                      |
| munio nun                            | Closed relay | - Indicator is red if AC mains voltage is out of range or a power failure |
|                                      |              | has occurred.                                                             |
|                                      |              | - Under normal charger operation, the contact is open.                    |
|                                      |              | - Switch off and on are timed.                                            |
| Non-urgont                           | Red          | - Indicator is red if:                                                    |
| fault                                |              | - Battery overvoltage is measured.                                        |
|                                      | Closed relay | - Temperature sensor error.                                               |
|                                      |              | - Out-of-range output voltage.                                            |
|                                      |              | - Out-of-range battery temperature.                                       |

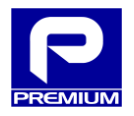

# 3.4.2 ALARMS

This page (Figure 3.5) displays the status of the various alarms. The information displayed corresponds to the last time the page was refreshed.

Each alarm can be in two statuses:

- \* Green: Alarm is off
- \* Red: Alarm is on

Furthermore, the alarms shown on this page are grouped into four blocks. Each of these blocks can be in two different statuses:

- \* Green: All block alarms are off
- \* Red: One or more block alarms are on

Point 4.2 Alarm scenarios in the appendix shows different examples according to the active alarms.

| » SUPERVISION «                         | Events L           | og             | Configuration | Log out |
|-----------------------------------------|--------------------|----------------|---------------|---------|
| Synoptic                                | » ALARMS «         | Measures       | Comunications | Product |
| Refresh Autore                          | efresh 🖲 No 🔵 5s 🔵 | 10s 🔍 30s 🔍 1m |               |         |
| ALARMS                                  |                    |                |               |         |
|                                         |                    |                |               |         |
| MAINS AC INPUT FAILUR                   | RE                 |                |               |         |
| No AC input voltage                     |                    |                |               |         |
| AC input overvoltage                    |                    |                |               |         |
| AC input undervoltage                   |                    |                |               |         |
|                                         |                    |                |               |         |
| URGENT FAILURE                          |                    |                |               |         |
| Battery not connected                   |                    |                |               |         |
| Battery test failure                    |                    |                |               |         |
| Internal charger failure                |                    |                |               |         |
| Charger high temperatu                  | re                 |                |               |         |
|                                         |                    |                |               |         |
|                                         | 19                 |                |               |         |
|                                         |                    |                |               |         |
|                                         |                    |                |               |         |
|                                         |                    |                |               |         |
| <ul> <li>Battery overvoltage</li> </ul> |                    |                |               |         |
| AUTONOMY                                |                    |                |               |         |
| End of autonomy                         |                    |                |               |         |

Figure 3.5 – Alarms

#### 3.4.3 MEASUREMENTS

This page (Figure 3.6) displays the values of the most significant measurements of the equipment.

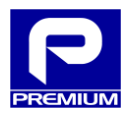

The values are grouped into three blocks, according to whether they affect charger, battery or battery test parameters. All parameters shown on this page are described briefly below.

- CHARGER
  - **Status:** Current equipment status (see Table 3.3)
  - **Charger current:** Rectifier supply current (A)
  - **Output Voltage:** Equipment output voltage (V)
  - **Output Current:** Equipment output current (A)
  - **Output Power:** Overall power (W) at output
  - **Temperature:** Internal equipment temperature (°C)
- BATTERY
  - Voltage: Battery voltage (V)
  - **Current:** Battery current (A); a negative value indicates that it is discharging
  - **Power:** Battery power (W), both in supply and charging operations
  - **Temperature:** Sensor-measured temperature (°C)
- BATTERY TEST
  - o Time for Next Battery Test: Remaining time for next battery test
  - **Battery Discharge Capacity:** Measured battery capacity (mAh)
  - o **Discharging Time:** Discharge time (min) measured in last battery test

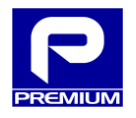

| » SUPERVISION «            | Events L           | .og Cor        | figuration    | Log out |
|----------------------------|--------------------|----------------|---------------|---------|
| Synoptic                   | Alarms             | » MEASURES «   | Comunications | Product |
| Refresh Autore             | efresh 🖲 No 🔵 5s 🔵 | 10s 🔍 30s 🔍 1m |               |         |
| PRODUCT MEASURES           |                    |                |               |         |
| CHARGER                    |                    |                |               |         |
| State                      | QUICK CH           | ARGE           |               |         |
| Charger Current            | 0.140 A            |                |               |         |
| Output Voltage             | 58.87 V            |                |               |         |
| Output Current             | 0.000 A            |                |               |         |
| Output Power               | 0.00 W             |                |               |         |
| Temperature                | 47.4 °C            |                |               |         |
| BATTERY                    |                    |                |               |         |
| Voltage                    | 58.97 V            |                |               |         |
| Current                    | 0.112 A            |                |               |         |
| Power                      | 6.60 W             |                |               |         |
| Temperature                | 21.8 °C            |                |               |         |
| BATTERY TEST               |                    |                |               |         |
| Time for next Battery Test | 111 d 23 ł         | n 17 m 33 s    |               |         |
| Discharge Battery Capacity | 0 mAh              |                |               |         |
| Discharge Time             | 0 min              |                |               |         |

#### Figure 3.6 - Measurements

Similar to the previous pages, there is an option to autorefresh the information of the variables displayed, at different time intervals, and to force reload with the **Refresh** button.

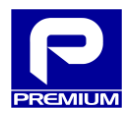

# 3.4.4 COMMUNICATIONS

This page (Figure 3.7) displays the settings that affect equipment communications. The information displayed corresponds to the last time the page was refreshed.

The only action that can be taken on this page is to refresh the information by clicking the **Refresh** button.

| » SUPERVISION « | Events Log    | Сог      | nfiguration        | Log out |
|-----------------|---------------|----------|--------------------|---------|
| Synoptic        | Alarms        | Measures | » COMMUNICATIONS « | Product |
| Refresh         |               |          |                    |         |
| COMMUNICATIONS  |               |          |                    |         |
| USED IP         |               |          |                    |         |
| IP              | 100.0.0.100   |          |                    |         |
| Mask            | 255.255.255.0 |          |                    |         |
| Gateway         | 0.0.00        |          |                    |         |
|                 |               |          |                    |         |
| LOCAL IP        |               |          |                    |         |
| IP              | 100.0.0.1     |          |                    |         |
| Mask            | 255.255.255.0 |          |                    |         |
| Gateway         | 0.0.00        |          |                    |         |
|                 |               |          |                    |         |
| REMOTE IP       |               |          |                    |         |
| DHCP Enabled    | NO            |          |                    |         |
| IP              | 100.0.0.100   |          |                    |         |
| Mask            | 255.255.255.0 |          |                    |         |
| Gateway         | 0.0.0.0       |          |                    |         |
| Port            | 80            |          |                    |         |

Figure 3.7 - Communications

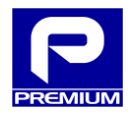

#### 3.4.5 EQUIPMENT

|                                   |                   | This page ( |                |             |
|-----------------------------------|-------------------|-------------|----------------|-------------|
| » SUPERVISION «                   | Events Log        |             | Configuration  | Log out     |
| Synoptic                          | Alarms            | Measures    | Communications | » PRODUCT « |
| Refresh                           |                   |             |                |             |
| PRODUCT                           |                   |             |                |             |
| Product type                      | CB-CT1-PB         |             |                |             |
| Model                             | EPS-120-48V       |             |                |             |
| Manufacturer                      | PREMIUM           |             |                |             |
| Serial number                     | 071900000         |             |                |             |
| MAC Address                       | 00:00:00:00:00:00 | 0           |                |             |
| Hardware version                  | 1.0               |             |                |             |
| Software version                  | 2.9               |             |                |             |
| Software Identificator            | EPS-120-48V v29   |             |                |             |
| Communication Software version    | 2.1               |             |                |             |
| Part Number                       | NP-0719           |             |                |             |
| Sigrid Code                       |                   |             |                |             |
| Configuration version             |                   |             |                |             |
| Date of last upload configuration | 150101014245      |             |                |             |

Figure 3.8) displays the equipment measurement status; the information displayed corresponds to the last time it has been refreshed.

| » SUPERVISION «                   | Events Log        |          | Configuration  | Log out     |
|-----------------------------------|-------------------|----------|----------------|-------------|
| Synoptic                          | Alarms            | Measures | Communications | » PRODUCT « |
| Refresh                           |                   |          |                |             |
| PRODUCT                           |                   |          |                |             |
| Product type                      | CB-CT1-PB         |          |                |             |
| Model                             | EPS-120-48V       |          |                |             |
| Manufacturer                      | PREMIUM           |          |                |             |
| Serial number                     | 071900000         |          |                |             |
| MAC Address                       | 00:00:00:00:00:00 | )        |                |             |
| Hardware version                  | 1.0               |          |                |             |
| Software version                  | 2.9               |          |                |             |
| Software Identificator            | EPS-120-48V v29   |          |                |             |
| Communication Software version    | n 2.1             |          |                |             |
| Part Number                       | NP-0719           |          |                |             |
| Sigrid Code                       |                   |          |                |             |
| Configuration version             |                   |          |                |             |
| Date of last upload configuration | 150101014245      |          |                |             |

#### Figure 3.8 - Equipment

Note: The **COMMUNICATIONS SOFTWARE VERSION** field is the one used as a reference to determine the equipment version (2.1 at the time of publication of this manual).

Other fields that mention software versions correspond to builds of the main firmware (communications software version).

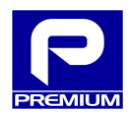

# 3.5 Logs

This page allows the user to view events logged by the equipment. Figure 3.9 shows the page as it appears before the user checks any event information.

Two actions can be performed on this page:

- \* Save all events to a CSV file
- \* Filtered view of all events on website

# Data display format

The data shown on this website use the frame shown in Table 3.6.

#### Table 3.6 - Log entry format

| N     | NTP | DATE       | TIME         | GROUP | TYPE  | DESCRIPTION      | ACTIVE | TRAP   | TRAP No. |
|-------|-----|------------|--------------|-------|-------|------------------|--------|--------|----------|
| 1-400 | S/C | dd/mm/yyyy | hh:mm:ss.mmm | 0-5   | 1-255 | Alarm/event name | YES/NO | YES/NO | 1-x      |

Each field is described briefly below:

- \* N: Value between 1 and 400; indicates the entry number.
- \* NTP: "S" (suspect) is shown to indicate unreliable time when the NTP server does not synchronize for at least a "yes\_tfail" time; if the NTP server is synchronized and the time is reliable, "C" (correct) will be displayed.
- \* **DATE**: Indicates the date: two digits for day, two digits for month and four digits for year, all separated by a slash (/).
- TIME: Composed of two digits for the hour (24-hour clock), two digits for minutes and two digits for seconds, all separated by a colon (:), and three digits for thousandths of a second, separated from the seconds by a period (.)
- \* **GROUP**: Associated with the group classification as shown in Table 3.7.
- \* **TYPE**: Associated with the type classification as shown in Table 3.7.
- \* **DESCRIPTION**: Displays a specified value according to Table 3.7.
- \* **ACTIVE**: Indicates the on (YES) or off (NO) status of this event or alarm.
- \* **TRAP**: This field contains no useful information and should be omitted.
- \* **TRAP No.**: This field contains no useful information and should be omitted.

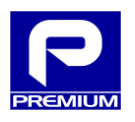

#### Table 3.7 - Logged events

| Classification | lassification Group Type Name |                                            | Name                                 | Description                                                                               |
|----------------|-------------------------------|--------------------------------------------|--------------------------------------|-------------------------------------------------------------------------------------------|
|                |                               | 1                                          | Charger fault                        | Internal equipment malfunction.                                                           |
| Lirgent Fault  | 1                             | 2                                          | High Temperature                     | High equipment temperature.                                                               |
| Orgent i aut   |                               | 3                                          | Battery Absent                       | Battery not available.                                                                    |
|                |                               | 4                                          | Test fault                           | Regular battery test result: failed.                                                      |
|                |                               | 1                                          | High Voutput                         | Out-of-range output voltage: Overvoltage.                                                 |
| Non-urgent     |                               | 2                                          | Low Voutput                          | Out-of-range output voltage: Undervoltage.                                                |
| Non argent     | 2                             | 3                                          | Maximum Vbat                         | Out-of-range battery voltage: Overvoltage.                                                |
| fault          |                               | 4                                          | High Battery Temperature             | High battery temperature.                                                                 |
|                |                               | 5                                          | Temperature Sensor fault             | Temperature sensor not detected.                                                          |
|                |                               | 1     Absent Vmains   No AC input voltage. |                                      | No AC input voltage.                                                                      |
| Events 3       |                               | 2                                          | Low Vmains                           | Out-of-range AC input voltage: Undervoltage.                                              |
|                |                               | 3                                          | High Vmains                          | Out-of-range AC input voltage: Overvoltage.                                               |
|                |                               | 4                                          | End of Battery Runtime               | Battery is flat.                                                                          |
|                |                               | 1                                          | Forced: Local                        | Forcing of local IP from pushbutton.                                                      |
|                |                               | 2                                          | Forced: Battery                      | Forcing of battery reconnection from pushbutton.                                          |
|                |                               | 3                                          | Forced: Test                         | Forcing of battery test.                                                                  |
|                |                               | 4                                          | Forced: Rapid charging               | Forcing of startup of rapid charging.                                                     |
|                |                               | 5                                          | Forced: Floating                     | Forcing of startup of floating.                                                           |
|                |                               | 6                                          | Power UP                             | Equipment startup.                                                                        |
| Other events   | 4                             | 7                                          | Setup Change                         | Change made to equipment setup.                                                           |
|                |                               | 8                                          | Overload                             | Equipment in overload.                                                                    |
|                |                               | 9                                          | Temp. limitation                     | Power limitation due to high equipment temperature.                                       |
|                |                               | 10                                         | Test OK                              | Regular battery test result: correct.                                                     |
|                | -                             | 11                                         | Rapid charging                       | Battery under rapid charging.                                                             |
| 1:             |                               | 12                                         | Discharging                          | Battery discharging.                                                                      |
| High           | 5                             | 1                                          | NTP fault                            | NTP server connection fault.                                                              |
| occurrence     | 5                             | 2                                          | SNMP fault                           | TRAP SNMP upload fault.                                                                   |
|                |                               | 1                                          | LDAP connection fault                | LDAP connection fault.                                                                    |
|                |                               | 2                                          | Firmware fault                       | Firmware fault.                                                                           |
|                |                               | 3                                          | Updated firmware                     | Updated firmware.                                                                         |
|                |                               | 4                                          | Forced RESET                         | Control RESET forcing requested.                                                          |
|                |                               | 5                                          | Display Connected                    | Display user connected.                                                                   |
|                |                               | 6                                          | Admin Connected                      | Administrator user connected.                                                             |
|                |                               | 7                                          | Display Disconnected                 | Display user disconnected.                                                                |
|                |                               | 8                                          | Admin Disconnected                   | Administrator user disconnected.                                                          |
|                |                               | 9                                          | Local Display Connected              | Local display user connected.                                                             |
|                |                               | 10                                         | Local Admin Connected                | Local administrator user connected.                                                       |
|                |                               | 11                                         | Local Display Disconnected           | Local display user disconnected.                                                          |
|                |                               | 12                                         | Local Admin Disconnected             | Local administrator user disconnected.                                                    |
| Manufacturer   | 0                             | 13                                         | Wrong XML                            | Wrong XML file upload.                                                                    |
|                |                               | 14                                         | Pushbutton start                     | Equipment has been started from the pushbutton.                                           |
|                |                               | 15                                         | Forced: Website battery              | Forcing of battery reconnection from website.                                             |
|                |                               | 16                                         | Forced: Charged battery              | Forcing of startup of charged battery.                                                    |
|                |                               | 17                                         | Forced: LEDs and relays              | LED and relay status is being forced.                                                     |
|                |                               | 18                                         | Forced: Non-urgent fault relay       | Turn-on of the non-urgent fault relay has been forced.                                    |
|                |                               | 19                                         | Forced: AC fault relay               | Turn-on of the AC fault relay has been forced.                                            |
|                |                               | 20                                         | Forced: End of battery runtime relay | Turn-on of the End of Battery Runtime relay has been forced.                              |
|                |                               | 21                                         | Forced: Urgent fault relay           | Turn-on of the urgent fault relay has been forced.                                        |
|                |                               | 22                                         | Forced: LEDs and relays ON           | LED and relay turn-on has been forced.                                                    |
|                |                               | 23                                         | Forced: LEDs and relays OFF          | LED and relay shutdown has been forced.                                                   |
|                |                               | 24                                         | Battery test, failed try             | Regular battery test result: failed try.                                                  |
|                |                               | 25                                         | Battery defective                    | Indicates that the battery is damaged or defective and the equipment has disconnected it. |

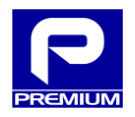

MA-371-1 31 Mar 2016

| Supervision              | » EVENTS LOG « | Configuration | Log out       |
|--------------------------|----------------|---------------|---------------|
|                          |                |               |               |
| SEARCH                   | INITIAL DATE   | FINAL DATE    | GROUP FILTER  |
| Consult Events Log       | DD/MM/AAAA     | DD/MM/AAAA    | X 0 1 2 3 4 5 |
| PRODUCT EVENTS           |                |               |               |
| Export all events to CSV |                |               |               |
| < < _/_ > >              |                |               |               |

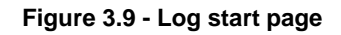

#### **CSV** file download

The equipment allows all events to be downloaded and saved to a CSV (comma-separated values) file that can be directly edited in a spreadsheet editor. The format of the resulting file is shown in Figure 3.10.

To download, click on Export All Events to CSV.

By default, the file name generated is **PSU\_log.csv**.

|    | А           | В            | С             | D           | E        | F      | G                                          | Н      | 1    | J        |
|----|-------------|--------------|---------------|-------------|----------|--------|--------------------------------------------|--------|------|----------|
| 1  | MODEL       | MANUFACTURER | SERIAL NUMBER | CODE        | LOCATION | SIGRID |                                            |        |      |          |
| 2  | EPS-120-48V | PREMIUM      | 071900000     | NP-0719     |          |        |                                            |        |      |          |
| 3  |             |              |               |             |          |        |                                            |        |      |          |
| 4  | Ν           | NTP          | DATE          | HOUR        | GRUP     | TYPE   | DESCRIPTION                                | ACTIVE | TRAP | TRAP NUM |
| 5  | 1           | S            | 1/01/2015     | 1:00:16.000 | 0        | 6      | Administrator user connected.              | SI     | NO   | 0        |
| 6  | 2           | S            | 1/01/2015     | 1:00:10.000 | 4        | 6      | Equipment startup.                         | NO     | NO   | 0        |
| 7  | 3           | S            | 1/01/2015     | 1:00:08.000 | 4        | 6      | Equipment startup.                         | SI     | NO   | 0        |
| 8  | 4           | S            | 1/01/2015     | 1:00:08.000 | 2        | 2      | Out-of-range output voltage: Undervoltage. | SI     | NO   | 0        |
| 9  | 5           | S            | 1/01/2015     | 1:00:08.000 | 4        | 8      | Equipment in overload.                     | SI     | NO   | 0        |
| 10 | 6           | S            | 1/01/2015     | 1:00:06.000 | 4        | 6      | Equipment startup.                         | NO     | NO   | 0        |
| 11 | 7           | S            | 1/01/2015     | 1:29:24.000 | 0        | 6      | Administrator user connected.              | SI     | NO   | 0        |
| 12 | 8           | S            | 1/01/2015     | 1:27:13.000 | 0        | 6      | Administrator user connected.              | SI     | NO   | 0        |
| 13 | 9           | S            | 1/01/2015     | 1:27:11.000 | 0        | 8      | Administrator user disconnected.           | SI     | NO   | 0        |
| 14 | 10          | S            | 1/01/2015     | 1:24:50.000 | 5        | 1      | NTP server connection fault.               | SI     | NO   | 0        |

Figure 3.10 - CSV event log file open in spreadsheet editor

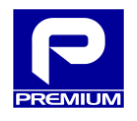

# Web query

To view logged events on the website, click on the **View Log** button.

As shown in Figure 3.11, the web page displays the events in blocks containing up to 10 events each.

| Supervision |                | n          | » EVENTS LOG « |              |      | Configuration   | onfiguration                |              | Log out     |      |             |
|-------------|----------------|------------|----------------|--------------|------|-----------------|-----------------------------|--------------|-------------|------|-------------|
| SEARCH      |                |            | I              | INITIAL DATE |      |                 | FINAL DATE                  | GROUP FILTER |             |      |             |
| Cons        | sult Ev        | vents Log  | D              | DD/MM/AAAA   |      |                 | DD/MM/AAAA                  |              | 0 1 2 3 4 5 |      |             |
| PRO         | PRODUCT EVENTS |            |                |              |      |                 |                             |              |             |      |             |
| Expc        |                | 1-10 [188] | > >            |              |      |                 |                             |              |             |      |             |
| N           | NTP            | Date       | Hour           | Grup         | Туре | Description     |                             |              | Active      | Trap | Trap<br>Num |
| 1           | S              | 1/01/2015  | 1:00:16.000    | 0            | 6    | Administrator u | ser connected.              |              | SI          | NO   | 0           |
| 2           | S              | 1/01/2015  | 1:00:10.000    | 4            | 6    | Equipment start | up.                         |              | NO          | NO   | 0           |
| 3           | S              | 1/01/2015  | 1:00:08.000    | 4            | 6    | Equipment start | up.                         |              | SI          | NO   | 0           |
| 4           | S              | 1/01/2015  | 1:00:08.000    | 2            | 2    | Out-of-range ou | tput voltage: Undervoltage. |              | SI          | NO   | 0           |
| 5           | S              | 1/01/2015  | 1:00:08.000    | 4            | 8    | Equipment in ov | verload.                    |              | SI          | NO   | 0           |
| 6           | S              | 1/01/2015  | 1:00:06.000    | 4            | 6    | Equipment start | up.                         |              | NO          | NO   | 0           |
| 7           | S              | 1/01/2015  | 1:29:24.000    | 0            | 6    | Administrator u | ser connected.              |              | SI          | NO   | 0           |
| 8           | S              | 1/01/2015  | 1:27:13.000    | 0            | 6    | Administrator u | ser connected.              |              | SI          | NO   | 0           |
| 9           | S              | 1/01/2015  | 1:27:11.000    | 0            | 8    | Administrator u | ser disconnected.           |              | SI          | NO   | 0           |
| 10          | S              | 1/01/2015  | 1:24:50.000    | 5            | 1    | NTP server conr | ection fault.               |              | SI          | NO   | 0           |

#### Figure 3.11 - Log. View of 10 events (no filter)

The start of the table allows scrolling to show more events. The functionality of these arrows is described in Table 3.8.

| Symbol | Function                                     |
|--------|----------------------------------------------|
| <      | Move to the start of event logging           |
| <      | Scroll back 10 positions in the event log    |
| >      | Scroll forward 10 positions in the event log |
| >      | Move to the end of event logging             |

#### Table 3.8 - Log. Scroll arrows

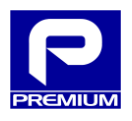

The box between the scroll arrows also indicates the relationship between the events shown and the total as described below:

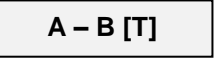

- A: Entry number for the first event shown
- B: Entry number for the last event shown
- T: Total number of events in the log

#### Web: viewing with filter

Web viewing allows results to be filtered to show only the information of interest. To do so, enter the filter parameters and click on **View Log**.

The filter options make it possible to filter according to:

- Group
- Date

#### Filtering by group

Figure 3.12 shows filtering by group: this is done by selecting the button with the number of the group to be displayed. The group number is assigned as specified in Table 3.7.

The X button is used to select no group and leave the filter in its default status.

| Supervision                                |     |            | » EVENTS LOG « |            | rs log « | Configuration |            |                | Log o      | ut            |            |        |      |             |
|--------------------------------------------|-----|------------|----------------|------------|----------|---------------|------------|----------------|------------|---------------|------------|--------|------|-------------|
|                                            |     |            |                |            |          |               |            |                |            |               |            |        |      |             |
| SEAR                                       | CH  |            |                |            | INI      | INITIAL DATE  |            |                | FINAL DATE |               | GROUP FILT | TER    |      |             |
| Consult Events Log                         |     |            | DD/            | DD/MM/AAAA |          |               | DD/MM/AAAA |                | X 0 1      | X 0 1 2 3 4 5 |            |        |      |             |
| PRODUCT EVENTS<br>Export all events to CSV |     |            |                |            |          |               |            |                |            |               |            |        |      |             |
| <                                          | <   | 1-10 [188] |                | >          | >        |               |            |                |            |               |            |        |      |             |
| N                                          | NTP | Date       | Но             | ur         |          | Grup          | Туре       | Description    |            |               |            | Active | Trap | Trap<br>Num |
| 2                                          | S   | 1/01/2015  | 1:0            | 0:1        | 0.000    | 4             | 6          | Equipment sta  | rtup.      |               |            | NO     | NO   | 0           |
| 3                                          | S   | 1/01/2015  | 1:0            | 0:0        | 8.000    | 4             | 6          | Equipment sta  | rtup.      |               |            | SI     | NO   | 0           |
| 5                                          | S   | 1/01/2015  | 1:0            | 0:0        | 8.000    | 4             | 8          | Equipment in o | overload.  |               |            | SI     | NO   | 0           |
| 6                                          | S   | 1/01/2015  | 1:0            | 0:0        | 6.000    | 4             | 6          | Equipment sta  | rtup.      |               |            | NO     | NO   | 0           |

Figure 3.12 - Log. View with filtering by group

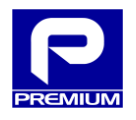

The date filter consists of the start date and the end date, using the **dd/mm/yyyy** format.

The date and group filter can be combined as shown in Figure 3.13.

| Supe                           | » E               | VEN  | rs log « | Configuration  |            | Log out  |              |      |             |
|--------------------------------|-------------------|------|----------|----------------|------------|----------|--------------|------|-------------|
|                                |                   |      |          |                |            |          |              |      |             |
| SEARCH                         | ARCH INITIAL DATE |      |          |                | FINAL DATE | GROUP FI | GROUP FILTER |      |             |
| Consult Events                 | 1/01/2015         |      |          | 31/01/2015     |            |          | 2 3 4 5      |      |             |
| Consult Events                 | DD/MM/AAAA        |      |          | DD/MM/AAAA     |            |          |              |      |             |
| PRODUCT EVE<br>Export all even | NTS<br>is to CSV  |      |          |                |            |          |              |      |             |
| N NTP Dat                      | e Hour            | Grup | Туре     | Description    |            |          | Active       | Trap | Trap<br>Num |
| 2 S 1/0                        | /2015 1:00:10.00  | 00 4 | 6        | Equipment star | tup.       |          | NO           | NO   | 0           |
| 3 S 1/0                        | ./2015 1:00:08.00 | 00 4 | 6        | Equipment star | tup.       |          | SI           | NO   | 0           |
| 5 S 1/0                        | /2015 1:00:08.00  | 00 4 | 8        | Equipment in o | verload.   |          | SI           | NO   | 0           |
| 6 S 1/0                        | ./2015 1:00:06.00 | 00 4 | 6        | Equipment star | tup.       |          | NO           | NO   | 0           |

#### Figure 3.13 - Log. Viewing with filtering by date and group

#### No filtering

If the **View Log** button is clicked without specifying any filter parameter, the web page will display all the entries contained in the log as shown in Figure 3.14.

| Supervision                                | » E       | » EVENTS LOG « |                 | Configuration  |           | Log o  | ut   |             |
|--------------------------------------------|-----------|----------------|-----------------|----------------|-----------|--------|------|-------------|
|                                            |           |                |                 |                |           |        |      |             |
| SEARCH                                     | INITIAL D | ATE            |                 | FINAL DATE     | GROUP FIL | TER    |      |             |
| Consult Events Log                         | DD/MM/A   | AAA            |                 | DD/MM/AAAA     | X 0 1     | 2 3    | 3 4  | 5           |
| PRODUCT EVENTS<br>Export all events to CSV |           |                |                 |                |           |        |      |             |
| < < 1-10 [188] > >                         |           |                |                 |                |           |        |      |             |
| N NTP Date Hour                            | Grup      | Туре           | Description     |                |           | Active | Trap | Trap<br>Num |
| 1 S 1/01/2015 1:00:16.0                    | 0 0       | 6              | Administrator u | ser connected. |           | SI     | NO   | 0           |
| 2 S 1/01/2015 1:00:10.0                    | 00 4      | 6              | Equipment start | up.            |           | NO     | NO   | 0           |
| 3 S 1/01/2015 1:00:08.0                    | 00 4      | 6              | Equipment start | up.            |           | SI     | NO   | 0           |

#### Figure 3.14 - Log. Viewing with no filter

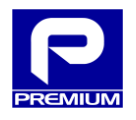

# 3.6 SETUP

This section describes the web pages that can be accessed from the Setup menu and the functions available on these pages.

# 3.6.1 XML SETUP

The equipment allows XML files to be loaded to change the setup according to specification. To do so, follow the process described below Figure 3.15.

| Supervision               | Events     | Log » C               | ONFIGURATION « | Log out  |  |  |
|---------------------------|------------|-----------------------|----------------|----------|--|--|
| » XML CONFIGURATION «     | Settings   | Control               | Network        | Firmware |  |  |
| LOAD XML CONFIGURATION    |            |                       |                |          |  |  |
| Load file                 | 1 Choose   | e file No file chosen |                |          |  |  |
|                           | 2 Upload   | configuration         |                |          |  |  |
| Select File               |            |                       |                |          |  |  |
|                           | 3 Apply c  | onfiguration          |                |          |  |  |
|                           | -          |                       |                |          |  |  |
| DOWNLOAD XML CONFIGURATIO | N          |                       |                |          |  |  |
|                           | Download c | onfiguration          |                |          |  |  |

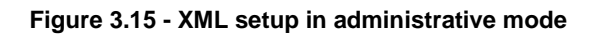

#### XML file upload

The process used to upload the setup by this method is as follows:

- 1. Click on SELECT FILE
- 2. Select the **.XML** file that contains the setup to be uploaded into the equipment
- 3. Click on UPLOAD SETUP

The button will be enabled as soon as an accepted file has been selected

4. Click on **APPLY SETUP** 

The button will be enabled if the file sent was valid

- 5. Click on **OK** in the warning window that is opened
- 6. According to process result
  - a. The page will show a message indicating that the setup has been uploaded
  - b. Any errors in the setup will be flagged and no settings will be changed

Section 4.3 of the appendix shows all the messages displayed during the XML file upload process.

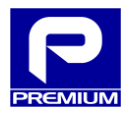

#### XML file download

The user can also download an XML file with the current setup parameters of the charger. The process used to download this file is as follows:

- 1. Click on DOWNLOAD SETUP
- 2. Select where to save the **psu\_config.xml** file

#### **View Mode**

If this page is accessed in view mode, as seen in Figure 3.16, the only action allowed is XML setup file download.

| Supervision                | Events Log             | » CONFIGURATION « | Log out |  |  |  |  |  |  |
|----------------------------|------------------------|-------------------|---------|--|--|--|--|--|--|
| » XML CONFIGURATION «      | Settings               | Network           |         |  |  |  |  |  |  |
| DOWNLOAD XML CONFIGURATION |                        |                   |         |  |  |  |  |  |  |
|                            | Download configuration |                   |         |  |  |  |  |  |  |

Figure 3.16 - XML setup in view mode

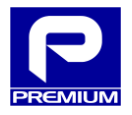

#### 3.6.2 PARAMETERS

This page allows the user to change the parameters one by one manually if the user name has been authenticated in administrator mode. The process used to make these changes is as follows:

- 1. Change the form fields that are to be changed
- 2. Click on **APPLY CHANGES**
- 3. Click on **OK** in the warning window that is opened (see Figure 3.18)
- 4. According to process result
  - a. The page will reload and display the modified settings in green (see Figure 3.19)
  - b. If the setup contains any errors, the field with the error will be displayed with an orange background and none of the settings entered will be loaded (see Figure 3.20)

The **Apply Changes** button is at the start of the page. Next to each section title, there is a ^ symbol that moves the page to the start when clicked.

| Supervision |                         | Events Log    | :       | » CONFIGURATION «   |              | Log out  |
|-------------|-------------------------|---------------|---------|---------------------|--------------|----------|
| Configur    | ación XML               | » SETTINGS «  | Control | Netwo               | rk           | Firmware |
|             |                         |               |         |                     |              |          |
| PRODUCT SET | TINGS                   |               |         |                     |              |          |
| Refresh     |                         | Apply changes |         |                     |              |          |
|             |                         |               |         |                     |              |          |
|             | PRODUCT                 |               |         |                     |              |          |
|             | Product type            | CB-CT1-PB     |         |                     |              |          |
|             | Product                 | EPS-120-48V   |         |                     |              |          |
|             | Manufacturer            | PREMIUM       |         |                     |              |          |
|             | Serial number           | 071900000     |         |                     |              |          |
|             | Date configuration      | 150101014245  |         |                     |              |          |
|             | Configuration version   |               |         |                     |              |          |
|             | Location name           |               |         |                     |              |          |
|             | SIGRID code             |               |         |                     |              |          |
|             |                         |               |         | RANGE               |              |          |
| PARAMETER   | DESCRIPTION             |               |         | [min/defecto/max]   | ACTUAL VALUE | UNITS    |
| /           | AC INPUT                |               |         |                     |              |          |
| vin_max     | Maximum input voltage   |               |         | [90.0/270.0/300.0]  | 270.0        | V        |
| vin_min     | Minimum input voltage   |               |         | [90.0/180.0/300.0]  | 180.0        | V        |
|             |                         |               |         |                     |              |          |
| /           | NDC OUTPUT              |               |         |                     |              |          |
| vo1_nom     | Output voltage: Nominal | value         |         | [30.00/54.96/61.00] | 54.24        | V        |
| vo1_max     | Output voltage: Maximur | n value       |         | [50.00/60.00/61.00] | 60.00        | V        |
| vo1_min     | Output voltage: Minimun | n value       |         | [30.00/39.00/45.00] | 39.00        | V        |

Figure 3.17 - Parameters in administrator mode

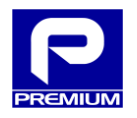

| 100.0.0.100 says:               |           | × |
|---------------------------------|-----------|---|
| Attention!                      |           |   |
| You will make settings changes. |           |   |
| Do you wish to continue?        |           |   |
|                                 | OK Cancel |   |

#### Figure 3.18 - Warning message

| PARAMETER DESCRIPTION         | RANGE<br>[min/defecto/max] ACTUAL VALUE UNITS |
|-------------------------------|-----------------------------------------------|
| ΛΑС ΙΝΡυΤ                     |                                               |
| vin_max Maximum input voltage | [90.0/270.0/300.0] 270.0 V                    |
| vin_min Minimum input voltage | [90.0/180.0/300.0] 160.0 V                    |

#### Figure 3.19 - Setup change with no errors

| PARAMETER DESCRIPTION         | RANGE ACTUAL VALUE UNITS<br>[min/defecto/max] |  |
|-------------------------------|-----------------------------------------------|--|
| AAC INPUT                     |                                               |  |
| vin_max Maximum input voltage | [90.0/270.0/300.0] 270.0 V                    |  |
| vin_min Minimum input voltage | [90.0/180.0/300.0] 160.0 V                    |  |

Figure 3.20 - Setup change with error

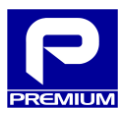

#### Table 3.9 - Parameters for EPS-120-48V (NP-0719)

| Name         | Description                                           | Format         | Step  | Min      | Default | Max   |
|--------------|-------------------------------------------------------|----------------|-------|----------|---------|-------|
| AC INPUT     |                                                       |                |       |          |         |       |
| vin_max      | Maximum input voltage                                 | V              | 0.1   | 90.0     | 270.0   | 300.0 |
| vin_min      | Minimum input voltage                                 | V              | 0.1   | 90.0     | 180.0   | 300.0 |
| DC OUTPUT    |                                                       |                |       |          |         |       |
| vo1_nom      | Output voltage: Nominal value                         | V              | 0.01  | 30.00    | 54.96   | 61.00 |
| vo1_max      | Output voltage: Maximum value                         | V              | 0.01  | 50.00    | 60.00   | 61.00 |
| vo1_min      | Output voltage: Minimum value                         | V              | 0.01  | 30.00    | 39.00   | 45.00 |
| BATTERY      |                                                       |                |       |          |         |       |
| bat          | Presence of battery                                   | 0: NO / 1: YES | 1     | 0        | 1       | 1     |
| tec          | Technology type                                       | Text           |       | -        | PB      | -     |
| сар          | Battery capacity                                      | Ah             | 0.01  | 1.00     | 2.50    | 38.00 |
| BATTERY -    | REGULATION UNDER LOAD                                 |                |       | <b>1</b> |         |       |
| ilim         | Maximum battery charging current                      | A              | 0.001 | 0.000    | 0.250   | 3.000 |
| offset_tmax  | Maximum temperature for temperature offset            | °C             | 1     | 0        | 40      | 80    |
| offset_tmin  | Minimum temperature for temperature offset            | °C             | 1     | -20      | 0       | 80    |
| BATTERY -    | REGULATION UNDER FLOATING                             |                |       |          |         |       |
| v_flot       | Battery charging voltage in floating                  | V              | 0.01  | 50.00    | 54.96   | 60.00 |
| offset_fleet | Temperature offset in floating                        | mV/ºC          | 0.1   | 0.0      | 72.0    | 500.0 |
| tmin flot    | Minimum time in floating for battery to be considered | h              | 1     | 1        | 13      | 24    |
| tinin_not    | charged                                               | 11             |       |          | 15      | 24    |
| BATTERY -    | RAPID CHARGING                                        |                |       |          |         |       |
| v_load       | Rapid charging voltage                                | V              | 0.01  | 48.00    | 58.80   | 60.00 |
| offset_load  | Temperature offset                                    | mV/ºC          | 0.1   | 0.0      | 72.0    | 500.0 |
| hab_comp     | Enable temperature offset in rapid charging           | 0: NO / 1: YES | 1     | 0        | 0       | 1     |
| i_fleet      | Battery current to pass to floating                   | mA             | 1     | 1        | 15      | 500   |
| tlim_charge  | Maximum time to remain in rapid charging              | h              | 1     | 1        | 8       | 24    |
| BATTERY -    | BATTERY TEST                                          |                |       | I        | L       |       |
| v_end        | Voltage limits to consider the test as failed         | V              | 0.01  | 30.00    | 43.00   | 50.00 |
| period       | Period between each battery test                      | Weeks          | 1     | 1        | 16      | 60    |
| disch_cap    | Battery test: discharge capacity                      | Ah             | 0.01  | 0.00     | 1.00    | 38.00 |
| tlim_test    | Battery test: Time limit for each test try            | h              | 1     | 1        | 24      | 99    |
| rein         | Number of retries                                     | Units          | 1     | 0        | 1       | 9     |
| BATTERY -    | ALARMS                                                |                |       | I        |         |       |
| tbat_high    | Maximum battery temperature                           | °C             | 1     | 10       | 50      | 80    |
| tbat_low     | Minimum battery temperature                           | °C             | 1     | -20      | 0       | 80    |
| BATTERY -    | DISCONNECTION                                         |                |       | 1        |         | l     |
| disch_v_max  | Disconnection voltage: upper limit                    | V              | 0.01  | 50.00    | 60.00   | 60.00 |
| disch_v_min  | Disconnection voltage: lower limit                    | V              | 0.01  | 30.00    | 42.00   | 50.00 |
| disch_inm    | Immediate disconnection time                          | V              | 0.01  | 30.00    | 39.00   | 50.00 |

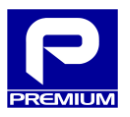

31 / 57

| Name         | Description                                                   | Format         | Step  | Min   | Default | Max   |
|--------------|---------------------------------------------------------------|----------------|-------|-------|---------|-------|
| AC INPUT     |                                                               |                |       |       |         |       |
| vin_max      | Maximum input voltage                                         | V              | 0.1   | 90.0  | 270.0   | 300.0 |
| vin_min      | Minimum input voltage                                         | V              | 0.1   | 90.0  | 180.0   | 300.0 |
| DC OUTPUT    |                                                               |                |       |       |         |       |
| vo1_nom      | Output voltage: Nominal value                                 | V              | 0.01  | 30.00 | 54.24   | 61.00 |
| vo1_max      | Output voltage: Maximum value                                 | V              | 0.01  | 50.00 | 60.00   | 61.00 |
| vo1_min      | Output voltage: Minimum value                                 | V              | 0.01  | 30.00 | 39.00   | 45.00 |
| BATTERY      |                                                               |                |       |       |         |       |
| bat          | Presence of battery                                           | 0: NO / 1: YES | 1     | 0     | 1       | 1     |
| tec          | Technology type                                               | Text           |       | -     | PB      | -     |
| сар          | Battery capacity                                              | Ah             | 0.01  | 1.00  | 13.00   | 38.00 |
| BATTERY -    | REGULATION UNDER LOAD                                         |                |       |       |         |       |
| ilim         | Maximum battery charging current                              | A              | 0.001 | 0.000 | 1.300   | 5.000 |
| offset_tmax  | Maximum temperature for temperature offset                    | °C             | 1     | 0     | 40      | 80    |
| offset_tmin  | Minimum temperature for temperature offset                    | °C             | 1     | -20   | 0       | 80    |
| BATTERY -    | REGULATION UNDER FLOATING                                     |                |       |       |         |       |
| v_flot       | Battery charging voltage in floating                          | V              | 0.01  | 50.00 | 54.24   | 60.00 |
| offset_fleet | Temperature offset in floating                                | mV/ºC          | 0.1   | 0.0   | 96.0    | 500.0 |
| tmin_flot    | Minimum time in floating for battery to be considered charged | h              | 1     | 1     | 13      | 24    |
| BATTERY -    | RAPID CHARGING                                                |                |       |       |         |       |
| v_load       | Rapid charging voltage                                        | V              | 0.01  | 48.00 | 59.00   | 60.00 |
| offset_load  | Temperature offset                                            | mV/ºC          | 0.1   | 0.0   | 96.0    | 500.0 |
| hab_comp     | Enable temperature offset in rapid charging                   | 0: NO / 1: YES | 1     | 0     | 0       | 1     |
| i_fleet      | Battery current to pass to floating                           | mA             | 1     | 1     | 78      | 500   |
| tlim_charge  | Maximum time to remain in rapid charging                      | h              | 1     | 1     | 8       | 24    |
| BATTERY -    | BATTERY TEST                                                  |                |       |       |         | -     |
| v_end        | Voltage limits to consider the test as failed                 | V              | 0.01  | 30.00 | 43.00   | 50.00 |
| period       | Period between each battery test                              | Weeks          | 1     | 1     | 16      | 60    |
| disch_cap    | Battery test: discharge capacity                              | Ah             | 0.01  | 0.00  | 5.20    | 38.00 |
| tlim_test    | Battery test: Time limit for each test try                    | h              | 1     | 1     | 24      | 99    |
| rein         | Number of retries                                             | Units          | 1     | 0     | 1       | 9     |
| BATTERY -    | ALARMS                                                        |                |       |       |         |       |
| tbat_high    | Maximum battery temperature                                   | °C             | 1     | 10    | 50      | 80    |
| tbat_low     | Minimum battery temperature                                   | °C             | 1     | -20   | 0       | 80    |
| BATTERY -    | DISCONNECTION                                                 |                |       |       |         |       |
| disch_v_max  | Disconnection voltage: upper limit                            | V              | 0.01  | 50.00 | 60.00   | 60.00 |
| disch_v_min  | Disconnection voltage: lower limit                            | V              | 0.01  | 30.00 | 42.00   | 50.00 |
| disch_inm    | Immediate disconnection time                                  | V              | 0.01  | 30.00 | 39.00   | 50.00 |

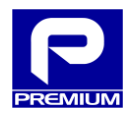

#### View Mode

If this page is accessed in view mode (see Figure 3.21), then the only action allowed is to refresh the values displayed.

| Su          | upervision             | Events Log   | » C | ONFIGURATION «             |              | Log out |
|-------------|------------------------|--------------|-----|----------------------------|--------------|---------|
| Configur    | ación XML              | » SETTINGS « |     | Netwo                      | rk           |         |
|             |                        |              |     |                            |              |         |
| PRODUCT SET | TINGS                  |              |     |                            |              |         |
| Refresh     |                        |              |     |                            |              |         |
|             | PRODUCT                |              |     |                            |              |         |
|             | Product type           | CB-CT1-PB    |     |                            |              |         |
|             | Product                | EPS-120-48V  |     |                            |              |         |
|             | Manufacturer           | PREMIUM      |     |                            |              |         |
|             | Serial number          | 071900000    |     |                            |              |         |
|             | Date configuration     | 150101040016 |     |                            |              |         |
|             | Configuration version  |              |     |                            |              |         |
|             | Location name          |              |     |                            |              |         |
|             | SIGRID code            |              |     |                            |              |         |
| PARAMETER   | DESCRIPTION            |              |     | RANGE<br>[min/defecto/max] | ACTUAL VALUE | UNITS   |
| ,           | AC INPUT               |              |     |                            |              |         |
| vin_max     | Maximum input voltage  | <u>)</u>     |     | [90.0/270.0/300.0]         | 270.0        | V       |
| vin_min     | Minimum input voltage  |              |     | [90.0/180.0/300.0]         | 160.0        | V       |
|             |                        |              |     |                            |              |         |
| /           | NDC OUTPUT             |              |     |                            |              |         |
| vo1_nom     | Output voltage: Nomina | al value     |     | [30.00/54.96/61.00]        | 54.24        | V       |
| vo1_max     | Output voltage: Maxim  | um value     |     | [50.00/60.00/61.00]        | 60.00        | V       |
| vo1_min     | Output voltage: Minimu | ım value     |     | [30.00/39.00/45.00]        | 39.00        | V       |

Figure 3.21 - Parameters in view mode

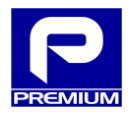

# 3.6.3 CONTROL

On this page, the equipment allows a series of remote operations. In the section on forcing (see Figure 3.22), the equipment can be forced to a given status even if the conditions are not those specified for normal operations. In the maintenance section (see Figure 3.22), physical LED and relay activation can be forced. The functioning of each one is described in detail below.

| Supervision Ev                      |            | vents Log                                    |                  | » CONFIG   | JRATION «                 | Log out  |
|-------------------------------------|------------|----------------------------------------------|------------------|------------|---------------------------|----------|
| XML Configuration                   | Settings   |                                              | » CONTROL «      |            | Network                   | Firmware |
| ENFORCED                            |            |                                              |                  |            |                           |          |
| Battery Test                        | Enforced   | Enforce "Batt                                | ery Test"        |            |                           |          |
| Fast charge                         | Enforced   | Enforce switc                                | h to "quick chai | ge″        |                           |          |
| Floating                            | Enforced   | Enforce switc                                | h to "floating"  |            |                           |          |
| Battery charged                     | Enforced   | Enforce switc                                | h to "battery ch | arged"     |                           |          |
| Reconnection / Battery Absence Test | Enforced   | Enforce batte                                | ry presence tes  | t          |                           |          |
| Product Reset                       | Enforced   | Enforce powe                                 | er control reset |            |                           |          |
| SUPERVISION                         |            |                                              |                  |            |                           |          |
| LEDs and Relays Activation          | All ON     | All OFF                                      | Exit             | Enforce er | able/disable all LEDs and | relays   |
| Relay 'Mains failure AC input'      | Enforce ON |                                              | Exit             | Enforce A  | INPUT FAILURE relay clos  | ed       |
| 'End of Autonomy' relay             | Enforce ON |                                              | Exit             | Enforce EN | ID OF AUTONOMY relay cl   | osed     |
| 'Non Urgent Failure' relay          | Enforce ON | Exit Enforce NON URGENT FAILURE relay closed |                  |            |                           |          |
| Relay 'Urgent Failure'              | Enforce ON |                                              | Exit             | Enforce UI | RGENT FAILURE relay open  | ed       |

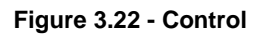

#### Forcing

**Reset:** Performs a reset of equipment control. The required condition is that the equipment must not be in "No AC mains input" status because the equipment will shut down if reset is performed with the battery only. Reset is timed to delay 5 seconds so that communications control can be detected.

**Battery Test:** Starts battery test to measure discharging capacity. This test can be started from floating, charged battery or rapid charging status. For the test to be reliable, the equipment must be in charged battery status and this status must not been reached in an unforced way. When the test is forced, the battery test alarm also starts if another test with failed outcome has been previously carried out.

**Rapid Charging:** Switching to rapid charging status is forced in the case of the following statuses: floating, charged battery or battery test. If the pre-forced status is the battery test status, the test will be considered successful.

**Floating:** Switching to floating status is forced in the case of the following statuses: rapid charging, charged battery or battery test. If the pre-forced status is the battery test status, the test will be considered successful.

**Battery Charged:** Switching to charged battery status is forced in the case of the following statuses: rapid charging, floating or battery test. If the pre-forced status is the battery test status, the test will be considered successful.

**Battery Reconnection/Absent Test:** A battery absent test is forced in the case of the following statuses: rapid charging, floating, charged battery or no battery. This forcing also starts all battery-related alarms and allows another to be connected. If the test detects that there is a battery, it will return to the previous forced status.

#### Maintenance

**LED and Relay Activation:** Clicking on ON will turn all LEDs on and close all relays, and clicking on OFF will turn them off. To return to the normal operation status, click on Exit or wait 20 seconds.

"AC input mains fault" relay: Clicking on ON will close the relay; clicking on Exit will return the relay to normal operating status. After 30 seconds, it will also exit forcing automatically.

"Battery Runtime Fault" relay: Clicking on ON will close the relay; clicking on Exit will return the relay to normal operating status. After 30 seconds, it will also exit forcing automatically.

"Non-urgent Fault" relay: Clicking on ON will close the relay; clicking on Exit will return the relay to normal operating status. After 30 seconds, it will also exit forcing automatically.

"Urgent Fault" relay: Clicking on ON will close the relay; clicking on Exit will return the relay to normal operating status. After 30 seconds, it will also exit forcing automatically.

\* NOTE: Because the forcings have restrictions, there may be questions about whether a forcing process has been discarded or not. Therefore, to check the forcing result, go to the log page (see section ¡Error! No se encuentra el origen de la referencia. ¡Error! No se encuentra el origen de la referencia.) and check that it has been logged.

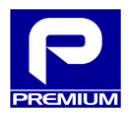

Table 3.7 lists the codes related to these events.

### 3.6.4 NETWORK

The NETWORK page (see Figure 3.23) allows the user to view and change any parameters related to equipment communications.

|            | Supervision                     | Events Logs                        |         | » CONFIGURATION «         |                  | Log out  |
|------------|---------------------------------|------------------------------------|---------|---------------------------|------------------|----------|
| XMLC       | Configuration                   | Settings                           | Control | »                         | NETWORK «        | Firmware |
|            |                                 |                                    |         |                           |                  |          |
| NETWORK SE | TTINGS                          |                                    |         |                           |                  |          |
| Refresh    |                                 | Apply changes                      |         |                           |                  |          |
| PARAMETER  | DESCRIPTION                     |                                    |         | RANK<br>[min/default/max] | CURRENT<br>VALUE | UNITS    |
| ,          | ∧IP IN USE                      |                                    |         |                           |                  |          |
| ip         | Current IP address              |                                    |         |                           | 100.0.0.100      |          |
| mask       | Current subnet mask             |                                    |         |                           | 255.255.255.0    |          |
| gtw        | Current gateway                 |                                    |         |                           | 0.0.0.0          |          |
|            |                                 |                                    |         |                           |                  |          |
| ,          | ∧LOCAL                          |                                    |         |                           |                  |          |
| ip         | IP Address                      |                                    |         |                           | 100.0.0.1        |          |
| mask       | Subnet mask                     |                                    |         |                           | 255.255.255.0    |          |
|            |                                 |                                    |         |                           |                  |          |
| ,          | ∧DHCP                           |                                    |         |                           |                  |          |
| dhcp       | Dynamic Host Configuration Pro  | otocol (1: Enabled   0: Disabled ) |         | [0/0/1]                   | 0                |          |
| ip         | IP Address                      |                                    |         |                           | 100.0.0.100      |          |
| mask       | Subnet mask                     |                                    |         |                           | 255.255.255.0    |          |
| gtw        | Gateway                         |                                    |         |                           | 0.0.0.0          |          |
|            | ∧NTP                            |                                    |         |                           |                  |          |
| in         | IP Address                      |                                    |         |                           | 100.0.0.1        |          |
| zone       | Time zone adjust                |                                    |         | [-12/1/12]                | 1                | h        |
|            |                                 |                                    |         | [, -,]                    |                  |          |
| ,          | ∧LDAP                           |                                    |         |                           |                  |          |
| ip         | IP Address                      |                                    |         |                           | 100.0.0.100      |          |
| port       | Port                            |                                    |         |                           | 0                |          |
| tact       | Time without user interaction f | or automatic logout                |         | [1/10/60]                 | 10               | min      |
| cat1       |                                 |                                    |         |                           |                  |          |

#### Figure 3.23 - Network in administrator mode

The process used to apply changes is the same process described in point 3.6.2:

- 1. Change the form fields that are to be changed
- 2. Click on APPLY CHANGES
- 3. Click on **OK** in the warning window that pops up
- 4. According to process result
  - a. The page will reload and display the modified settings in green
  - b. If the setup contains any errors, the field with the error will be displayed with an orange background and none of the settings entered will be loaded
- \* NOTE: The changes made can leave the equipment without communication and therefore DISABLED

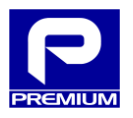

36 / 57

# Table 3.11 - Network parameters (NP-0719)

| Name        | Description                                                                 | Format       | Step | Min     | Default       | Мах             |
|-------------|-----------------------------------------------------------------------------|--------------|------|---------|---------------|-----------------|
| IP IN USE   |                                                                             |              |      |         |               |                 |
| ір          | Current IP address in use                                                   | 20 char      |      | 0.0.0.0 |               | 255.255.255.255 |
| mask        | Current subnet mask in use                                                  | 20 char      |      | 0.0.0.0 |               | 255.255.255.255 |
| gtw         | Current gateway in use                                                      | 20 char      |      | 0.0.0.0 |               | 255.255.255.255 |
| LOCAL       |                                                                             | •            | ī    | T       | •             |                 |
| ір          | IP address                                                                  | 20 char      |      |         | 100.0.0.1     |                 |
| mask        | Subnet mask                                                                 | 20 char      |      |         | 255.255.255.0 |                 |
| DHCP        |                                                                             |              |      |         | <u> </u>      | -               |
| dhcp        | IP assignment at access port                                                | 0: NO/1: YES | 1    | 0       | 0             | 1               |
| р           | IP address                                                                  | 20 char      |      | 0.0.0.0 | 100.0.0.100   | 255.255.255.255 |
| mask        | Subnet mask                                                                 | 20 char      |      | 0.0.0.0 | 255.255.255.0 | 255.255.255.255 |
| gtw         | Gateway                                                                     | 20 char      |      | 0.0.0.0 | 0.0.0.0       | 255.255.255.255 |
| NTP         |                                                                             | 20 shar      | 1    | 0.0.0.0 | 400.0.0.4     |                 |
| р           |                                                                             | 20 char      |      | 0.0.0.0 | 100.0.0.1     | 255.255.255.255 |
| area        | Adjust time zone                                                            | h            | 1    | -12     | 1             | 12              |
| LDAP        | ID address                                                                  | 20 obor      | I    | 0000    | 100.0.0.100   | 255 255 255 255 |
| ip<br>nort  | Dort                                                                        | 20 Chai      |      | 0.0.0.0 | 280           | 200.200.200.200 |
| port        | Point                                                                       |              | 1    | 0       | 309           | 00000           |
| tact        | underway                                                                    | min          | 1    | 1       | 10            | 60              |
| cat1        |                                                                             | 12 char      |      |         |               |                 |
| cat2        |                                                                             | 12 char      |      |         |               |                 |
| cat3        |                                                                             | 12 char      |      |         |               |                 |
| cat4        |                                                                             | 12 char      |      |         |               |                 |
| cat5        |                                                                             | 12 char      |      |         |               |                 |
| cat6        |                                                                             | 12 char      |      |         |               |                 |
| cat7        |                                                                             | 12 char      |      |         |               |                 |
| cat8        |                                                                             | 12 char      |      |         |               |                 |
| SNMP        | _                                                                           |              | -    | -       | _             |                 |
| ір          | IP address                                                                  | 20 char      |      | 0.0.0.0 | 100.0.0.1     | 255.255.255.255 |
| PROTOCO     | DLS                                                                         |              |      |         | 45            | 4.440           |
| t_syncreq   |                                                                             | min          | 1    | 1       | 15            | 1440            |
| t_syncwait  | before unicast request                                                      | S            | 1    | 1       | 5             | 60              |
| yes_tfail   | Time without synchronizing to consider the<br>internal clock unsynchronized | min          | 1    | 1       | 120           | 1440            |
| RETRY       |                                                                             |              | 1    |         |               |                 |
| n           | Number of retries to each server: LDAP, NTP, SNMP                           | retries      | 1    | 1       | 3             | 6               |
| t           | Time between retries in the servers: DHCP,<br>LDAP, NTP, SNMP               | S            | 1    | 1       | 5             | 600             |
| TRAPS       |                                                                             |              |      |         | I             |                 |
| traps       | Trap activation                                                             | 0: NO/1: YES | 1    | 0       | 0             | 1               |
| trap_period | Time between Traps                                                          | min          | 1    | 0       | 240           | 1440            |
| rcom        | Reading Community                                                           | 8 char       |      |         |               |                 |
| trap_com    | Trap Community                                                              | 8 char       |      |         |               |                 |

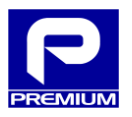

37 / 57

#### Table 3.12 - Parameters for Net (NP-0716)

| Name        | Description                                     | Format       | Step | Min     | Default       | Мах             |
|-------------|-------------------------------------------------|--------------|------|---------|---------------|-----------------|
| IP IN USE   |                                                 |              |      |         |               |                 |
| ір          | Current IP address in use                       | 20 char      |      | 0.0.0.0 |               | 255.255.255.255 |
| mask        | Current subnet mask in use                      | 20 char      |      | 0.0.0.0 |               | 255.255.255.255 |
| gtw         | Current gateway in use                          | 20 char      |      | 0.0.0.0 |               | 255.255.255.255 |
| LOCAL       |                                                 |              |      |         |               |                 |
| ір          | IP address                                      | 20 char      |      |         | 100.0.0.1     |                 |
| mask        | Subnet mask                                     | 20 char      |      |         | 255.255.255.0 |                 |
| DHCP        |                                                 |              |      |         |               |                 |
| dhcp        | IP assignment at access port                    | 0: NO/1: YES | 1    | 0       | 0             | 1               |
| ір          | IP address                                      | 20 char      |      | 0.0.0.0 | 0.0.0.0       | 255.255.255.255 |
| mask        | Subnet mask                                     | 20 char      |      | 0.0.0.0 | 255.255.255.0 | 255.255.255.255 |
| gtw         | Gateway                                         | 20 char      |      | 0.0.0.0 | 0.0.0.0       | 255.255.255.255 |
| NTP         |                                                 |              | I    |         |               |                 |
| ір          | IP address                                      | 20 char      |      | 0.0.0.0 | 0.0.0.0       | 255.255.255.255 |
| area        | Adjust time zone                                | h            | 1    | -12     | 1             | 12              |
| LDAP        |                                                 |              | I    |         |               |                 |
| ір          | IP address                                      | 20 char      |      | 0.0.0.0 | 0.0.0.0       | 255.255.255.255 |
| port        | Port                                            |              | 1    | 0       | 389           | 65535           |
| 1001        | Deactivation time for LDAP user with no traffic | min          | 4    | 4       | 10            | 60              |
| tact        | underway                                        | min          |      | 1       | 10            | 60              |
| cat1        |                                                 | 12 char      |      |         |               |                 |
| cat2        |                                                 | 12 char      |      |         |               |                 |
| cat3        |                                                 | 12 char      |      |         |               |                 |
| cat4        |                                                 | 12 char      |      |         |               |                 |
| cat5        |                                                 | 12 char      |      |         |               |                 |
| cat6        |                                                 | 12 char      |      |         |               |                 |
| cat7        |                                                 | 12 char      |      |         |               |                 |
| cat8        |                                                 | 12 char      |      |         |               |                 |
| SNMP        |                                                 |              |      |         | L             |                 |
| ip          | IP address                                      | 20 char      |      | 0.0.0.0 | 0.0.0.0       | 255.255.255.255 |
| PROTOCO     | DLS                                             |              |      |         |               |                 |
| t_syncreq   | Server polling period                           | min          | 1    | 1       | 15            | 1440            |
|             | Wait time for synchronization server response   |              |      |         |               |                 |
| t_syncwait  | before unicast request                          | S            | 1    | 1       | 5             | 60              |
|             | Time without synchronizing to consider the      |              |      |         | 100           |                 |
| yes_trail   | internal clock unsynchronized                   | min          | 1    | 1       | 120           | 1440            |
| RETRY       |                                                 |              | 1    |         |               |                 |
| n           | Number of retries to each server: LDAP, NTP,    | retries      | 1    | 1       | 3             | 6               |
|             | SNMP                                            | Tetties      |      |         | 5             | 0               |
| +           | Time between retries in the servers: DHCP,      | · ·          | 1    | 1       | 5             | 600             |
| L           | LDAP, NTP, SNMP                                 | 5            | 1    | 1       | 5             | 000             |
| TRAPS       |                                                 | •            |      |         | •             |                 |
| traps       | Trap activation                                 | 0: NO/1: YES | 1    | 0       | 0             | 1               |
| trap_period | Time between traps                              | min          | 1    | 0       | 240           | 1440            |
| rcom        | Reading community                               | 8 char       |      |         |               |                 |
| trap_com    | Trap community                                  | 8 char       |      |         |               |                 |

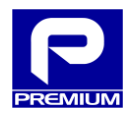

#### View mode

If this page is accessed in view mode, as shown in Figure 3.24, then the only action allowed is to refresh the settings displayed.

| Su         | pervision                        | Events Log                        | » CONF | IGURATION «       | Lo            | g out |
|------------|----------------------------------|-----------------------------------|--------|-------------------|---------------|-------|
| XML Cor    | figuration Settin                | gs                                |        | » NETWORK «       |               |       |
|            |                                  |                                   |        |                   |               |       |
| NETWORK SE | ITINGS                           |                                   |        |                   |               |       |
| Defrech    |                                  |                                   |        |                   |               |       |
| Keiresii   |                                  |                                   |        |                   |               |       |
|            |                                  |                                   |        | DANK              | CURRENT       |       |
| PARAMETER  | DESCRIPTION                      |                                   |        | [min/defecto/max] | VALUE         | UNITS |
| /          | IP IN USE                        |                                   |        |                   |               |       |
| ip         | Current IP address               |                                   |        |                   | 100.0.0.100   |       |
| mask       | Current subnet mask              |                                   |        |                   | 255.255.255.0 |       |
| gtw        | Current gateway                  |                                   |        |                   | 0.0.0.0       |       |
|            |                                  |                                   |        |                   | ,             |       |
| 1          | LOCAL                            |                                   |        |                   |               |       |
| ip         | IP Address                       |                                   |        |                   | 100.0.0.1     |       |
| mask       | Subnet mask                      |                                   |        |                   | 255.255.255.0 |       |
|            |                                  |                                   |        |                   |               |       |
| /          | \DHCP                            |                                   |        |                   |               |       |
| dhcp       | Dynamic Host Configuration Proto | ocol ( 1: Enabled   0: Disabled ) |        | [0/0/1]           | 0             |       |
| ip         | IP Address                       |                                   |        |                   | 100.0.0.100   |       |
| mask       | Subnet mask                      |                                   |        |                   | 255.255.255.0 |       |
| gtw        | Gateway                          |                                   |        |                   | 0.0.0.0       |       |
|            | NTO                              |                                   |        |                   |               |       |
|            | NIP                              |                                   |        |                   |               |       |
| ip         | IP Address                       |                                   |        |                   | 100.0.0.1     |       |
| zone       | Time zone adjust                 |                                   |        | [-12/1/12]        | 1             | h     |

Figure 3.24 - Network in view mode

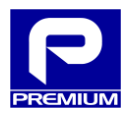

# 3.6.5 FIRMWARE

The Firmware page (see Figure 3.25) allows the user to update all equipment firmware and web pages with a single file.

| Supervision       | Events Lo         | og » CON               |         | Log out      |  |
|-------------------|-------------------|------------------------|---------|--------------|--|
| XML Configuration | Settings          | Control                | Network | » FIRMWARE « |  |
| FIRMWARE          |                   |                        |         |              |  |
| А                 | ctual version 2.1 |                        |         |              |  |
| Ready to Up       | load version -    |                        |         |              |  |
| Ready to Up       | date version -    |                        |         |              |  |
| A                 | vailable until -  |                        |         |              |  |
|                   |                   |                        |         |              |  |
| FIRMWARE UPDATE   |                   |                        |         |              |  |
| Select Firmware   | 1 Choose fi       | le No file chosen      |         |              |  |
|                   | Norma             | l 🔍 Low capacity netwo | rk      |              |  |
|                   | 2 Upload Fi       | irmware                |         |              |  |
|                   | Select File       | •                      |         |              |  |
|                   | 3 Apply nev       | v Firmware             |         |              |  |

Figure 3.25 - Firmware

The page items are described below:

- **Current version**: Indicates the equipment firmware version. Matches the **Communications Software** Version field, which can be viewed in the MAINTENANCE menu, EQUIPMENT submenu.
- Version to be sent: Firmware version that contains the selected file
- Pending version: Firmware version of a file sent but whose firmware has not been applied
- Valid until: Date on which firmware file sent will be deleted if the update is not applied earlier

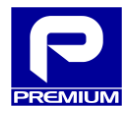

#### Update Firmware

- Click on SELECT FILE and select the file that contains the update. This file must be a valid file with the PRZ extension
- 2. Select the type of network in which the equipment is installed (Normal / Slow Networks)

Slow Networks for low-quality / small bandwidth GPRS environments

Normal for normal conditions

3. Click on SEND FIRMWARE

This button will remain disabled until a valid file has been selected.

4. Click on APPLY NEW FIRMWARE

This button will be enabled once the file has been uploaded and md5 has checked that the file has not been corrupted.

- 5. Click on **OK** in the warning window that is opened.
- 6. Wait for the time indicated on the website before performing any action with the charger

For safety reasons, the charger firmware cannot be updated in all charger statuses. The following table (Table 3.13) indicates when it is possible. If not possible, a warning message will be displayed after clicking on **Apply New Firmware**.

| #  | CHARGER STATUS      | ALLOWS UPDATE |
|----|---------------------|---------------|
| 1  | STARTING            | NO            |
| 2  | RAPID CHARGING      | YES           |
| 3  | FLOATING            | YES           |
| 4  | NO BATTERY          | YES           |
| 5  | AC INPUT ERROR      | NO            |
| 6  | BATTERY TEST        | NO            |
| 7  | OVERLOAD            | NO            |
| 8  | OVERLOAD TEST       | NO            |
| 9  | CHARGER FAULT       | NO            |
| 10 | ABSENT BATTERY TEST | NO            |
| 11 | CHARGED BATTERY     | YES           |
| 12 | FAULT AT STARTUP    | NO            |
| 13 | RECOVERING BATTERY  | YES           |

#### Table 3.13 - Charger and update statuses

The charger status can be viewed on the Overview Diagram and Measurements web pages.

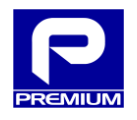

# 3.7 Exit

When this option is selected, the user connected at the moment will be deauthenticated.

The browser will be redirected to the home page.

# 3.8 LOGOFF DUE TO IDLE CONDITION

If the maximum idle time specified in the **tact** parameter is exceeded and an attempt is made to view any page or perform some action, a message will be displayed as shown in Figure 3.26 and the user will be redirected to the home page after clicking on OK.

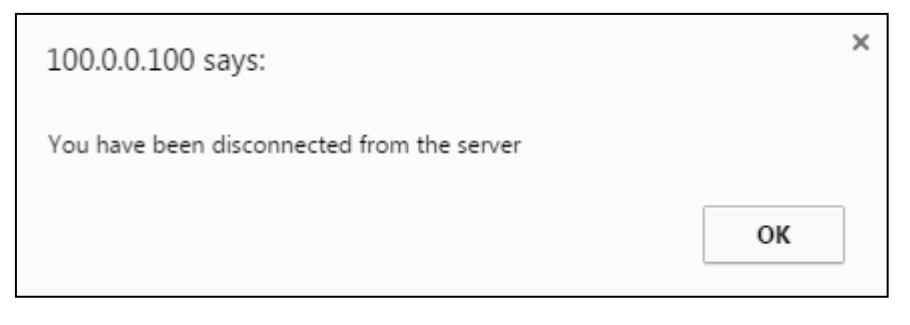

Figure 3.26 - Logoff message

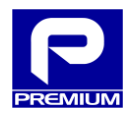

### **4** APPENDIX

#### 4.1 OVERVIEW SCENARIOS

This section shows different scenarios that summarize the potential statuses on the overview diagram.

Scenario description:

- Scenario 1: Normal equipment operation. Battery connected and charging.
- Scenario 2: Operation with no mains power and with battery. The battery provides power at the output.
- Scenario 3: Operation with temperature sensor disconnected. The equipment charges the battery and indicates the sensor absence in the overview diagram with "Sensor Error" in the battery temperature box, also indicating this in the LEDs and relays.
- Scenario 4: Operation with disconnected battery. The equipment supplies power at the output and the battery relay remains open. The LEDs and relays indicate battery absence.
- Scenario 5: Overload detection operation. The equipment disconnects the output and opens the battery relay, indicating with the LEDs and relays that the output voltage is out of range.

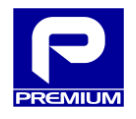

Normal equipment operation. Battery connected and charging.

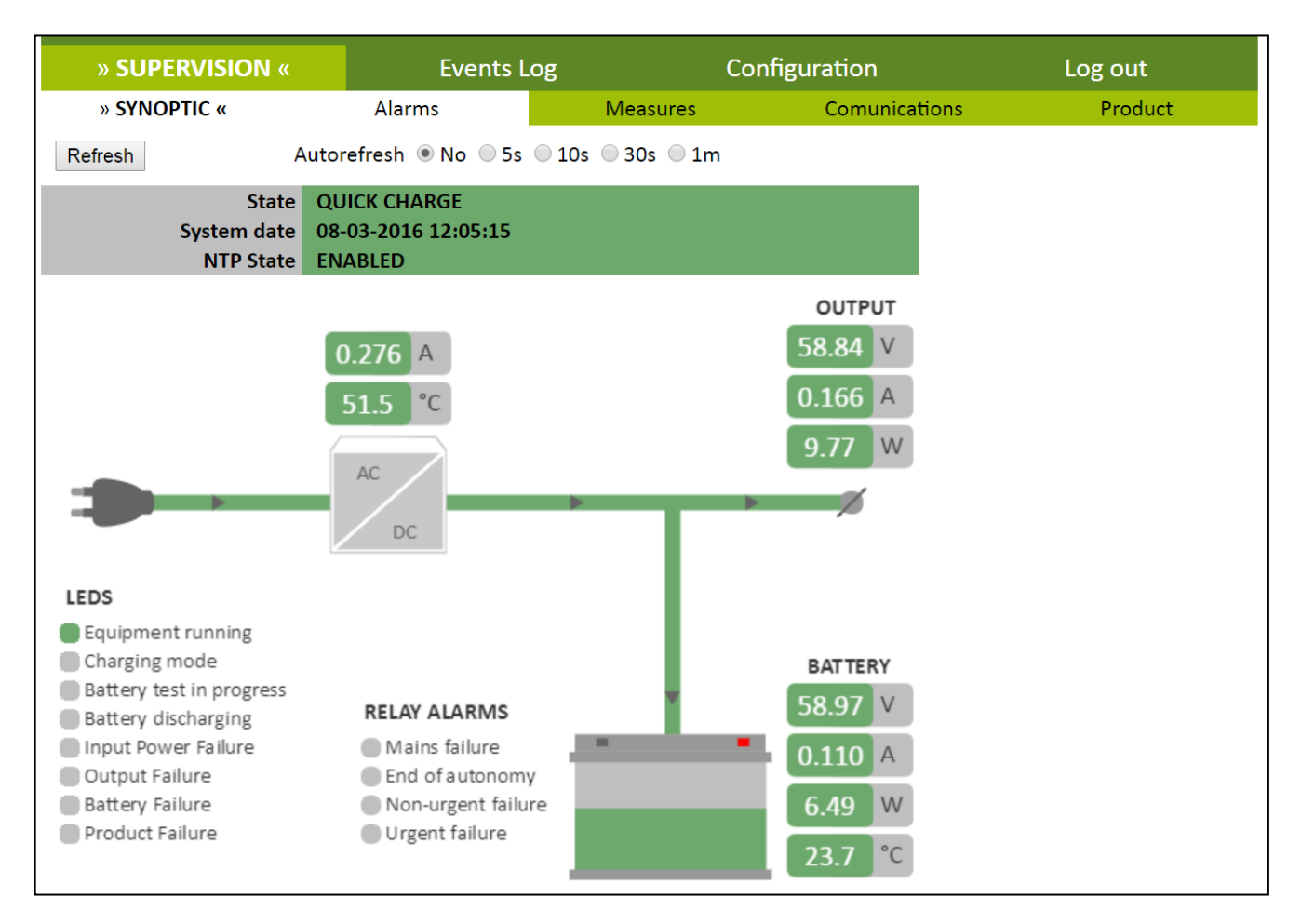

Figure 4.1 - Overview diagram. Scenario 1

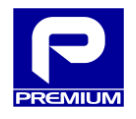

# Scenario 2

Operation with no mains power and with battery. The battery provides power at the output.

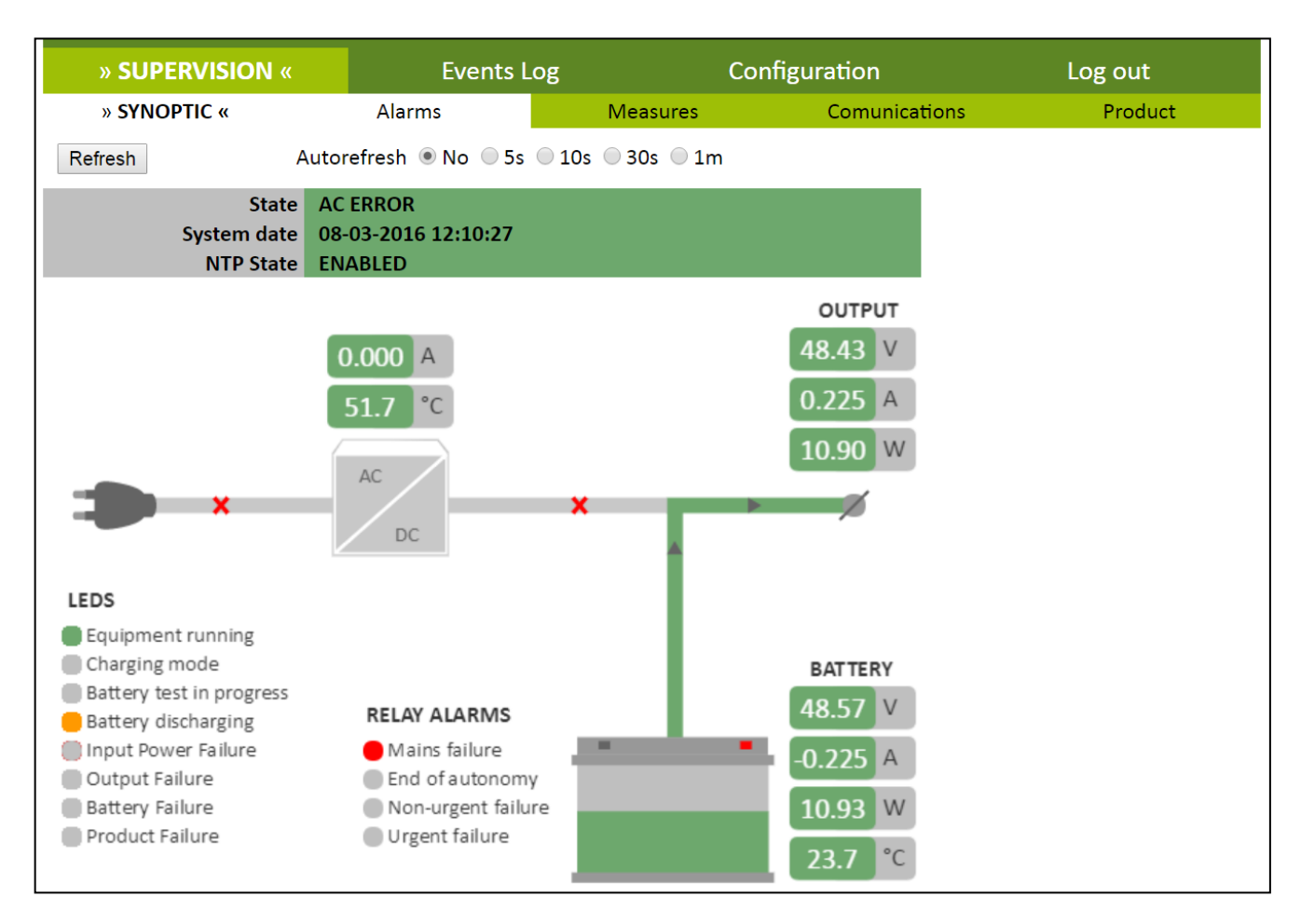

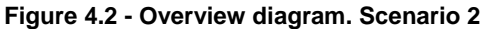

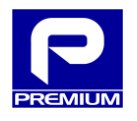

# Scenario 3

Operation with temperature sensor disconnected. The equipment charges the battery and indicates sensor absence in the overview diagram with "Sensor Error" in the battery temperature box, also indicating this in the LEDs and relays.

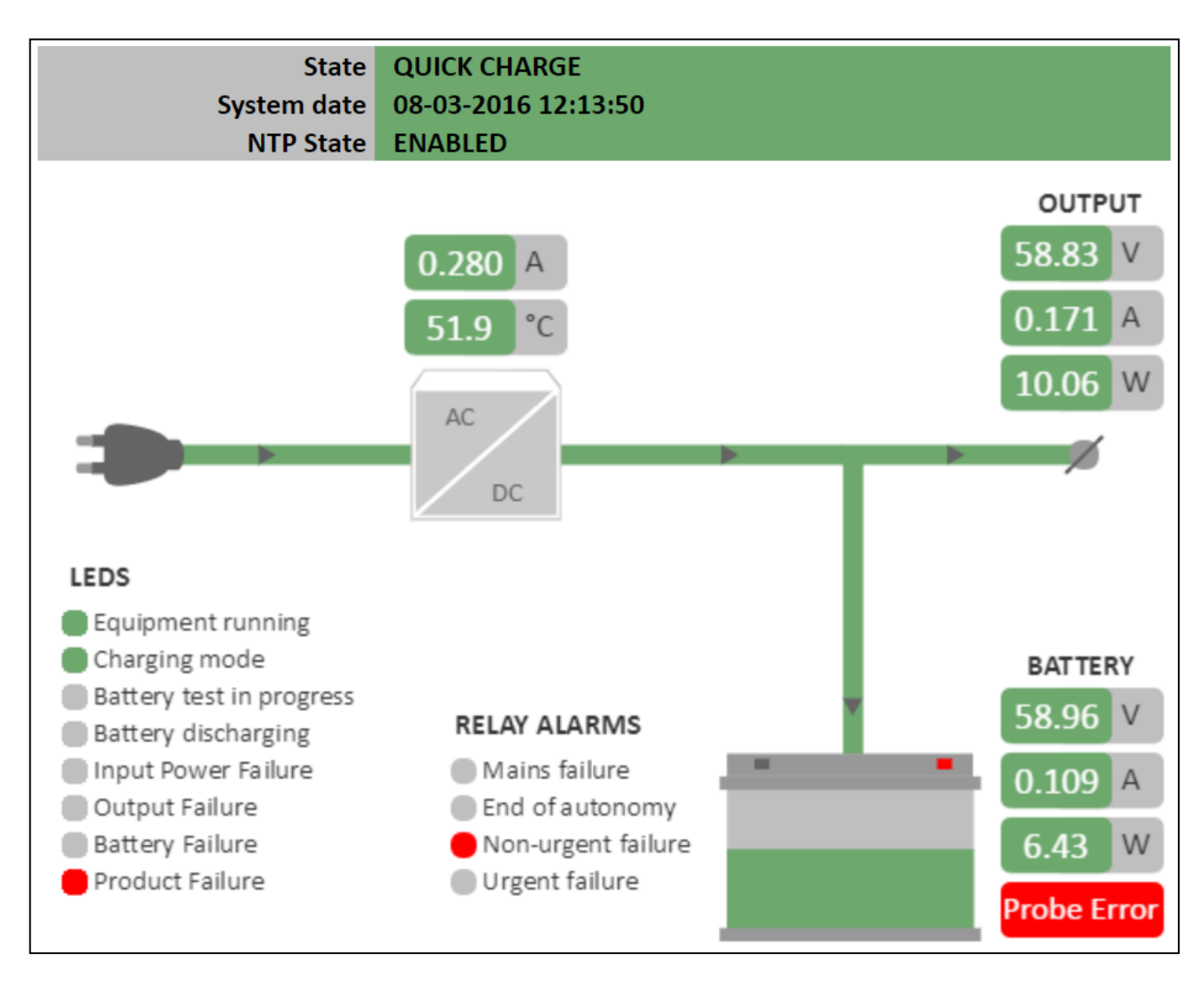

Figure 4.3 - Overview diagram. Scenario 3

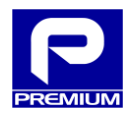

# Scenario 4

Operation with disconnected battery. The equipment supplies power at the output and the battery relay remains open. The LEDs and relays indicate battery absence.

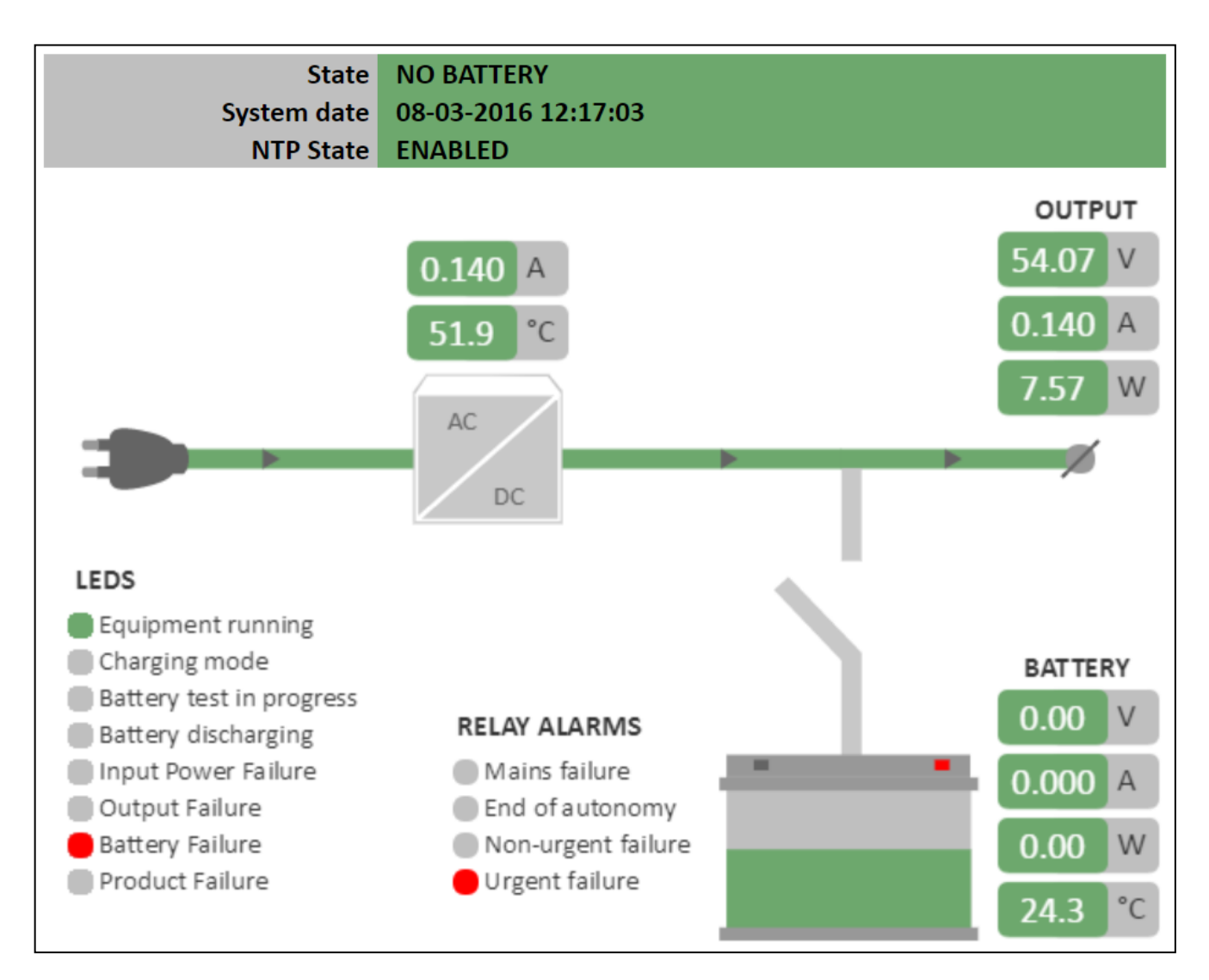

Figure 4.4 - Overview diagram. Scenario 4

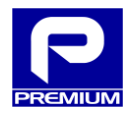

# Scenario 5

Overload detection operation. The equipment disconnects the output and opens the battery relay, indicating with the LEDs and relays that the output voltage is out of range.

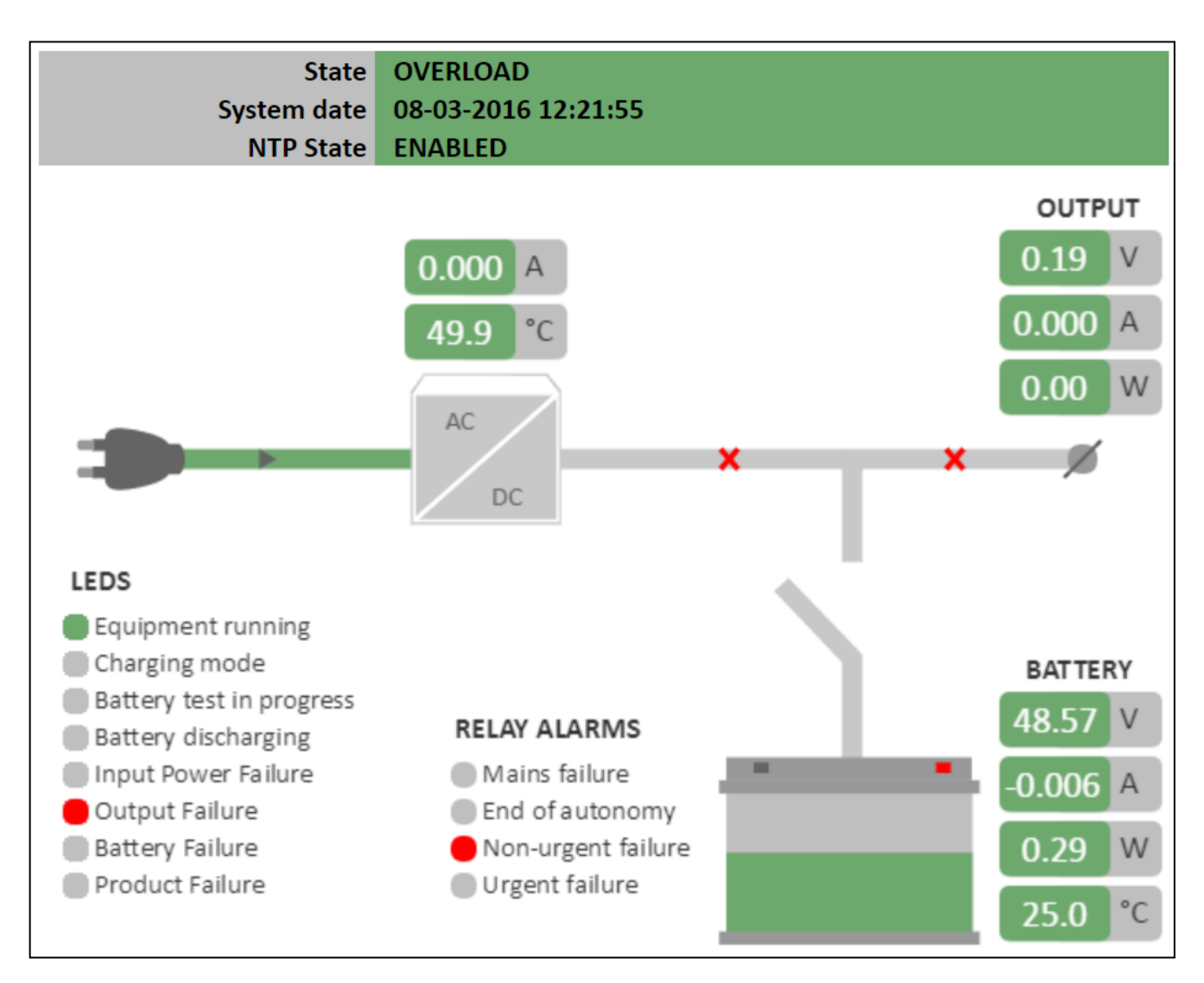

Figure 4.5 - Overview diagram. Scenario 5

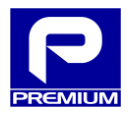

# 4.2 ALARM SCENARIOS

This section shows different scenarios that summarize the potential statuses on the alarm web page.

Scenario description:

- Scenario 1: Indicators in normal operation, no alarms are generated.
- Scenario 2: Indicators in absence of input voltage with battery connected.
- Scenario 3: Indicators in absence of temperature sensor.
- Scenario 4: Indicators with disconnected battery.
- Scenario 5: Indicators for out-of-range output voltage due to detection of an overload.

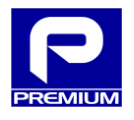

Indicators in normal operation, no alarms are generated.

| MAINS AC INPUT FAILURE    |
|---------------------------|
| No AC input voltage       |
| AC input overvoltage      |
| AC input undervoltage     |
|                           |
| URGENT FAILURE            |
| Battery not connected     |
| Battery test failure      |
| Internal charger failure  |
| Charger high temperature  |
|                           |
| NONURGENT FAILURE         |
| High battery temperature  |
| Temperature probe failure |
| Output voltage failure    |
| Battery overvoltage       |
|                           |
| AUTONOMY                  |
| End of autonomy           |

Figure 4.6 - Alarms. Scenario 1

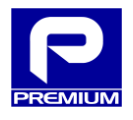

Indicators in absence of input voltage with battery connected.

| No AC input voltage       |
|---------------------------|
|                           |
| AC Input overvoltage      |
| AC input undervoltage     |
|                           |
| URGENT FAILURE            |
| Battery not connected     |
| Battery test failure      |
| Internal charger failure  |
| Charger high temperature  |
|                           |
| NONURGENT FAILURE         |
| High battery temperature  |
| Temperature probe failure |
| Output voltage failure    |
| Battery overvoltage       |
|                           |
| AUTONOMY                  |
| End of autonomy           |

Figure 4.7 - Alarms. Scenario 2

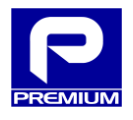

Indicators in absence of temperature sensor.

| MAINS AC INPUT FAILURE    |
|---------------------------|
| No AC input voltage       |
| AC input overvoltage      |
| AC input undervoltage     |
|                           |
| URGENT FAILURE            |
| Battery not connected     |
| Battery test failure      |
| Internal charger failure  |
| Charger high temperature  |
|                           |
| NONURGENT FAILURE         |
| High battery temperature  |
| Temperature probe failure |
| Output voltage failure    |
| Battery overvoltage       |
|                           |
| AUTONOMY                  |
| End of autonomy           |

Figure 4.8 - Alarms. Scenario 3

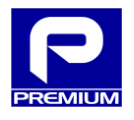

Indicators with disconnected battery.

Figure 4.9 - Alarms. Scenario 4

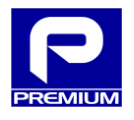

Indicators for out-of-range output voltage due to detection of an overload.

|   | MAINS AC INPUT FAILURE    |
|---|---------------------------|
|   | No AC input voltage       |
|   | AC input overvoltage      |
|   | AC input undervoltage     |
|   |                           |
|   | URGENT FAILURE            |
|   | Battery not connected     |
|   | Battery test failure      |
|   | Internal charger failure  |
|   | Charger high temperature  |
|   |                           |
|   | NONURGENT FAILURE         |
|   | High battery temperature  |
|   | Temperature probe failure |
| • | Output voltage failure    |
|   | Battery overvoltage       |
|   |                           |
|   | AUTONOMY                  |
|   | End of autonomy           |

Figure 4.10 - Alarms. Scenario 5

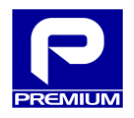

# 4.3 DETAILED XML SETUP FILE UPLOAD

This section provides a detailed view of the various screens and messages that can appear when uploading an XML setup file.

Figure 4.11 shows the screen status once a valid XML file has been selected.

| Supervision                | Events Log |                 | » CONFIGURATION « |         | Log out  |
|----------------------------|------------|-----------------|-------------------|---------|----------|
| » XML CONFIGURATION «      | Settings   | Con             | trol              | Network | Firmware |
|                            |            |                 |                   |         |          |
| LOAD XML CONFIGURATION     |            |                 |                   |         |          |
| Load file                  | 1 Choose   | file psu_config | g.xml             |         |          |
|                            | 2 Upload   | configuration   |                   |         |          |
|                            | Now yo     | u can send the  | file              |         |          |
|                            | 3 Apply c  | onfiguration    |                   |         |          |
| DOWNLOAD XML CONFIGURATION | N          |                 |                   |         |          |
|                            | Download c | onfiguration    |                   |         |          |

Figure 4.11 - XML setup upload. File selected

The following image (Figure 4.12) shows that after clicking on **Upload Setup**, the file starts to be uploaded and the page indicates the file percentage that has been uploaded.

| Supervision               | Events l    | Log » CONF          |         | Log out  |
|---------------------------|-------------|---------------------|---------|----------|
| » XML CONFIGURATION «     | Settings    | Control             | Network | Firmware |
| LOAD XML CONFIGURATION    |             |                     |         |          |
| Load file                 | 1 Choose    | file psu_config.xml |         |          |
|                           | 2 Upload    | configuration       |         |          |
|                           | 89%         |                     |         |          |
|                           | Cancel      | upload              |         |          |
|                           | 3 Apply co  | onfiguration        |         |          |
|                           |             |                     |         |          |
| DOWNLOAD XML CONFIGURATIC | N           |                     |         |          |
|                           | Download co | onfiguration        |         |          |

Figure 4.12 - XML setup upload. Uploading file

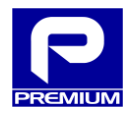

Once a file has been sent, a message is displayed and the **Apply Setup** button is enabled as shown in Figure 4.13.

| Supervision                | Events Log  |                     | ONFIGURATION « | Log out  |
|----------------------------|-------------|---------------------|----------------|----------|
| » XML CONFIGURATION «      | Settings    | Control             | Network        | Firmware |
| LOAD XML CONFIGURATION     |             |                     |                |          |
| Load file                  | 1 Choose    | file psu_config.xml |                |          |
|                            | Correct s   |                     |                |          |
|                            | 3 Apply co  | onfiguration        |                |          |
| DOWNLOAD XML CONFIGURATION | N           |                     |                |          |
|                            | Download co | onfiguration        |                |          |

Figure 4.13 - XML setup upload. File uploaded

After clicking on the **Apply Setup** button, a warning message will displayed as shown in Figure 4.14.

| 100.0.0.100 says:                                                                                                    |                  | × |  |
|----------------------------------------------------------------------------------------------------|------------------|---|--|
| ¡Attention!                                                                                                    |                  |   |  |
| If you apply a configuration in the product, you can make changes in the<br>network configuration ans lose the communication. |                  |   |  |
| Do you wish to continue?                                                                                                    |                  |   |  |
|                                                                                                    | <b>OK</b> Cancel |   |  |

Figure 4.14 - XML setup upload. Warning to apply setup

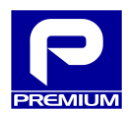

If the file has been correctly uploaded and had no errors, a message will be displayed as shown in Figure 4.15 after applying the setup.

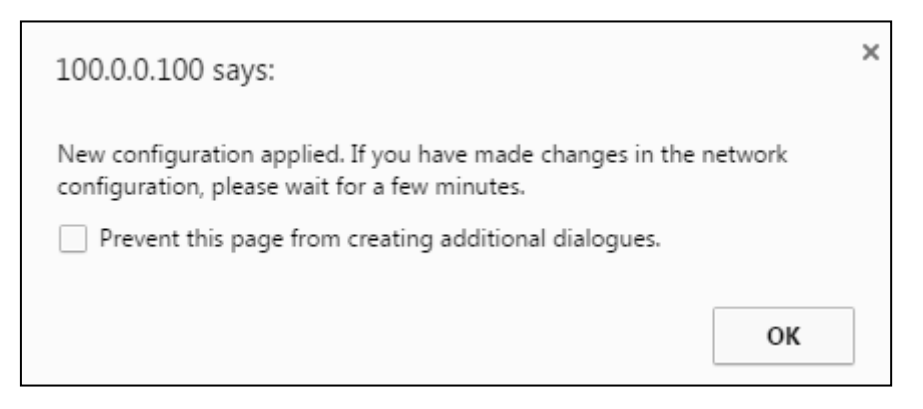

Figure 4.15 - XML setup upload. Correct setup message

After this message on the website (see Figure 4.16), **Setup Applied** will also be indicated.

| Supervision                | Events Log                                                                                            | » CONFIGURATION «  | Log out  |
|----------------------------|----------------------------------------------------------------------------------------------------|--------------------|----------|
| » XML CONFIGURATION «      | Settings Co                                                                                           | -<br>ntrol Network | Firmware |
| LOAD XML CONFIGURATION     |                                                                                                    |                    |          |
| Load file                  | <ol> <li>Choose file psu_conf</li> <li>Upload configuration</li> <li>Applied configuration</li> </ol> | ig.xml             |          |
|                            | 3 Apply configuration                                                                                 |                    |          |
| DOWNLOAD XML CONFIGURATION |                                                                                                    |                    |          |
|                            | Download configuration                                                                                |                    |          |

Figure 4.16 - XML setup upload. Correct website setup

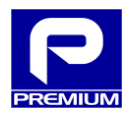

If the file contained any errors, a warning message will be displayed as shown in Figure 4.17.

| 100.0.100 says:                                                                   | × |
|-----------------------------------------------------------------------------------|---|
| It has not been possible to apply the configuration due to error in the template. |   |
| Prevent this page from creating additional dialogues.                             |   |
| ОК                                                                                |   |

Figure 4.17 - XML setup upload. Incorrect setup message

After displaying the above message, the web page will also indicate (see Figure 4.18) that **The setup has not been applied due to template errors**.

| Supervision               | Events Log                                                                        |                    | » CONFIGURATION « |         | Log out  |  |
|---------------------------|-----------------------------------------------------------------------------------|--------------------|-------------------|---------|----------|--|
| » XML CONFIGURATION «     | Settings                                                                          | Con                | trol              | Network | Firmware |  |
| LOAD XML CONFIGURATION    |                                                                                   |                    |                   |         |          |  |
| Load file                 | 1 Choos                                                                           | e file No file cho | osen              |         |          |  |
|                           | 2 Upload configuration                                                            |                    |                   |         |          |  |
|                           | It has not been possible to apply the configuration due to error in the template. |                    |                   |         |          |  |
|                           | 3 Apply                                                                           | configuration      |                   |         |          |  |
| DOWNLOAD XML CONFIGURATIO | N                                                                                 |                    |                   |         |          |  |
|                           | Download                                                                          | configuration      |                   |         |          |  |

Figure 4.18 - XML setup upload. Incorrect website setup